# ForwardHealth Provider Portal Account User Guide

Date Last Updated: October 15, 2011

# **Table of Contents**

| 1 Introduction                        | 1  |
|---------------------------------------|----|
| 2 Request Portal Access               | 2  |
| 3 Set Up An Account                   | 8  |
| 3.1 Account Types                     | 8  |
| 3.2 Logging in for First Time         | 8  |
| 3.3 Reset Password                    |    |
| 4 Maintenance                         |    |
| 4.1 Change Account Information        |    |
| 5 Change Password                     |    |
| 6 Clerk Maintenance                   |    |
| 6.1 Add a Clerk                       |    |
| 6.2 Add a Role to a Clerk             |    |
| 6.3 Remove a Role from a Clerk        |    |
| 6.4 Assign a Clerk Administrator      | 24 |
| 6.5 Reset a Clerk's Password          | 24 |
| 6.6 Delete a Clerk Account            |    |
| 7 Add Organization                    |    |
| 8 Switch Organization                 |    |
| 8.1 Switch to Organization            |    |
| 8.2 Set As Default Login Organization |    |
| 9 Messages                            |    |

# **1** Introduction

Both public and secure information is accessible through the ForwardHealth Provider Portal. Public information is accessible to all users; however, to gain access to secure information and to conduct business with ForwardHealth, providers are required to establish a secure account within the Portal.

The Portal allows providers to conduct business through a secure entry point 24 hours a day, seven days a week. After creating a secure Provider Portal account, providers can perform various functions including verifying member enrollment; submitting electronic claims, adjustments, and prior authorization requests; and viewing other reports and data.

# **2** Request Portal Access

To establish a Provider Portal account, providers will need a **Personal Identification Number (PIN)** number. Providers can establish as many Provider Portal accounts as needed for their business.

1. To request a PIN, access the ForwardHealth Portal at <u>https://www.forwardhealth.wi.gov/</u>.

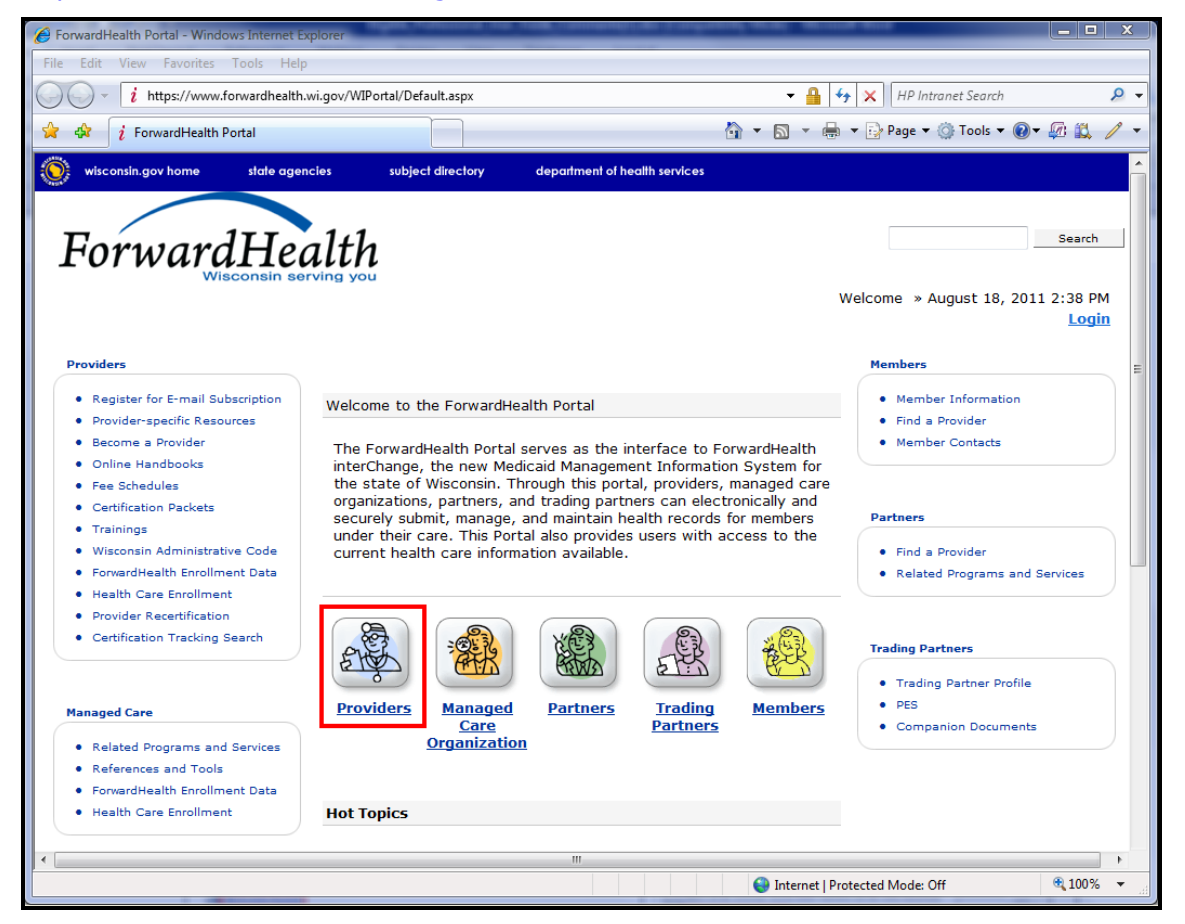

ForwardHealth Portal Page

### 2. Click Providers.

The public Provider page of the ForwardHealth Portal will be displayed.

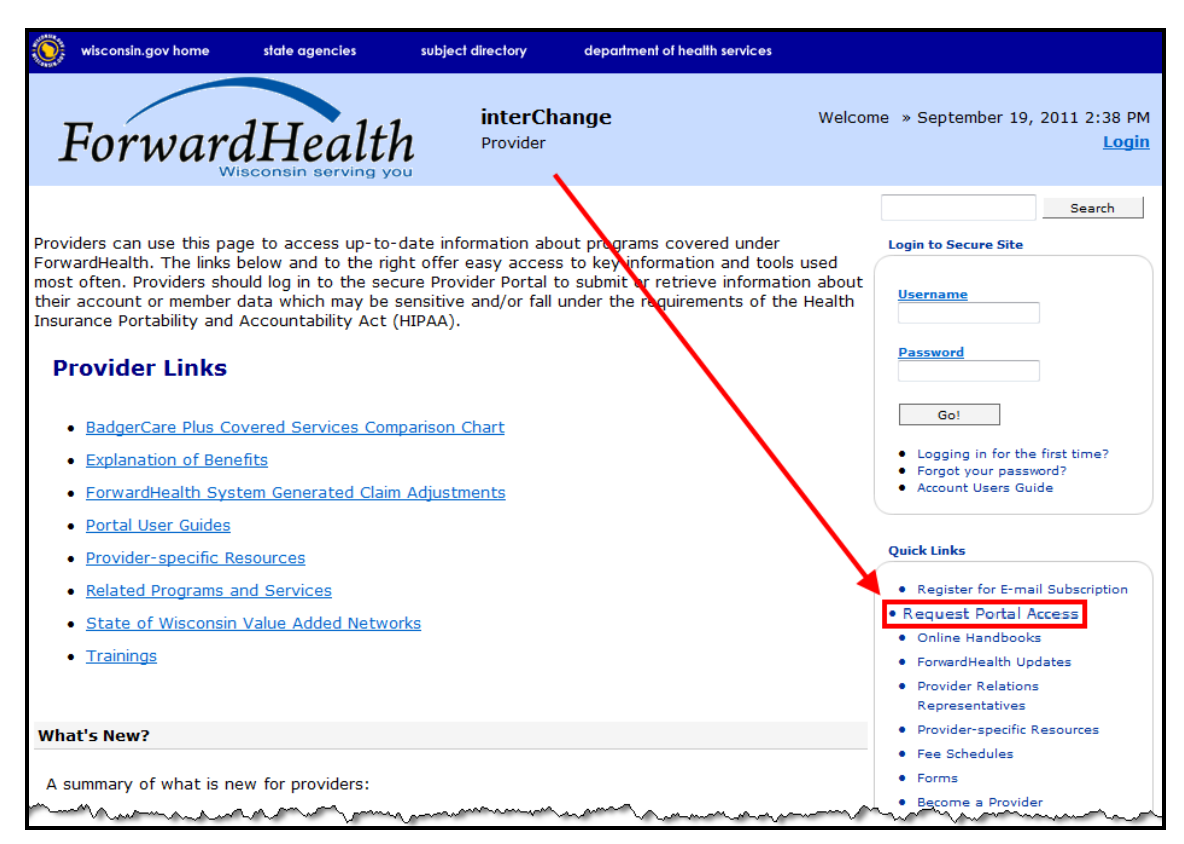

### Public Provider Page

 In the Quick Links box on the right of the page, click Request Portal Access. The Request Portal Access page will be displayed.

| Request Portal Access                                                                                                    | 3                             |
|----------------------------------------------------------------------------------------------------|-------------------------------|
| Required fields are indicated with an asterisk(*).                                                                                                    |                               |
| <ul> <li>Please complete the fields below to request your secure provider portal we</li> <li>You must complete either the NPI Information or Provider Number Informati</li> <li>For the NPI Information section:         <ul> <li>Enter your NPI and press the search button.</li> <li>Select the appropriate ForwardHealth certification.</li> <li>Enter your SSN/TIN.</li> </ul> </li> </ul> | b access.<br>on section.      |
| NPI Information                                                                                                    |                               |
| NPI Number Search Clear                                                                                                    |                               |
| ForwardHealth Certifications for Requested NPI<br>Enter your NPI and press search.                                                                                                    |                               |
| ⊂ Selected NPI *                                                                                                    |                               |
| NPI Number                                                                                                    |                               |
| Name                                                                                                    |                               |
| Address Line 1                                                                                                    |                               |
| City                                                                                                    |                               |
| ZIP -                                                                                                    |                               |
| Taxonomy                                                                                                    |                               |
| Financial Payer                                                                                                    |                               |
| SSN or TIN                                                                                                    |                               |
| OR                                                                                                    |                               |
| ⊂ Provider Number Information *                                                                                                    |                               |
| Drovider TD                                                                                                    |                               |
|                                                                                                    |                               |
| SSN or TIN                                                                                                    |                               |
|                                                                                                    |                               |
|                                                                                                    |                               |
|                                                                                                    | <u>S</u> ubmit <u>C</u> ancel |

Request Portal Access Page

4. In the **NPI Information** section, enter the provider's National Provider Identifier (NPI) in the **NPI Number** field if you are a health care provider.

If you are not a health care provider (e.g., a personal care only provider, a specialized medical vehicle provider, or a blood bank), proceed to <u>Step 9</u>.

5. Click Search.

The **ForwardHealth Certifications for Requested NPI** section will auto-populate with the provider's information that ForwardHealth has on file.

If the NPI is not found, the page will refresh; however, the ForwardHealth Certification for Requested NPI section will not be populated with the provider's information.

### ForwardHealth Provider Portal Account User Guide

| Request Portal Access                                                                                               |                                                                         | 3                                                     |
|----------------------------------------------------------------------------------------------------|-------------------------------------------------------------------------|-------------------------------------------------------|
| Required fields are indicated with an asterisk(*).                                                                  |                                                                         |                                                       |
|                                                                                                    |                                                                         |                                                       |
| <ul> <li>Please complete the fields below to reque</li> <li>You must complete either the NPI Information</li> </ul> | st your secure provider portal we<br>ation or Provider Number Informati | b access.                                             |
| For the NPI Information section:                                                                                    |                                                                         | on seedon.                                            |
| <ul> <li>Enter your NPI and press the search</li> </ul>                                                             | h button.                                                               |                                                       |
| <ul> <li>Select the appropriate ForwardHeal</li> <li>Enter your SSN/TIN</li> </ul>                                  | th certification.                                                       |                                                       |
| o Enter your obly rint.                                                                                             |                                                                         |                                                       |
| NPI Information                                                                                                    |                                                                         |                                                       |
| NPI Number 1234567890 Search                                                                                        | Clear                                                                   |                                                       |
|                                                                                                    |                                                                         |                                                       |
| ForwardHealth Certifications for Requeste                                                                           | d NPI                                                                   |                                                       |
| GENERAL CLINIC 92 E 88TH ST STE 300 MAD                                                                             | ISON 53703 Medicaid                                                     | 100RC0000X Internal Medicine - Cardiovascular Disease |
|                                                                                                    |                                                                         |                                                       |
|                                                                                                    |                                                                         |                                                       |
| C Selected NPI *                                                                                                    |                                                                         |                                                       |
| NPI Number                                                                                                    |                                                                         |                                                       |
| Name                                                                                                    |                                                                         |                                                       |
| Address Line 1                                                                                                    |                                                                         |                                                       |
| City                                                                                                    |                                                                         |                                                       |
| ZIP -                                                                                                    |                                                                         |                                                       |
| Taxonomy                                                                                                    |                                                                         |                                                       |
| Financial Payer                                                                                                    |                                                                         |                                                       |
| SSN or TIN                                                                                                    |                                                                         |                                                       |
|                                                                                                    |                                                                         |                                                       |
| OR                                                                                                    |                                                                         |                                                       |
| Provider Number Information *                                                                                       |                                                                         |                                                       |
| Provider ID                                                                                                    |                                                                         |                                                       |
| Financial Payer 🗸                                                                                                   |                                                                         |                                                       |
| SSN or TIN                                                                                                    |                                                                         |                                                       |
|                                                                                                    |                                                                         |                                                       |
|                                                                                                    |                                                                         |                                                       |
|                                                                                                    |                                                                         | <u>Submit</u> <u>Cancel</u>                           |

Request Portal Access Page

6. Click the appropriate row from the ForwardHealth Certifications for Requested NPI section.

The **Selected NPI** section will auto-populate with the selected information.

| PI Number 123         | 34567890 Search                                             | Clear      |                               |                              |                                                          |
|-----------------------|-------------------------------------------------------------|------------|-------------------------------|------------------------------|----------------------------------------------------------|
| orwardHealt           | th Certifications for Requested NPI                         |            |                               |                              |                                                          |
| Name<br>GENERAL CLINI | Street         Ci           92 E 88TH ST STE 300         M. | ADISON 537 | Code Financial<br>03 Medicaid | Payer Taxonomy<br>100RC0000X | Description<br>Internal Medicine - Cardiovascular Diseas |
| elected NPI *         |                                                             |            |                               |                              |                                                          |
| VPI Number            | 1234567890                                                  |            |                               |                              |                                                          |
| Name                  | GENERAL CLINIC                                              |            |                               |                              |                                                          |
| Address Line 1        | 92 E 88TH ST STE 300                                        |            |                               |                              |                                                          |
| Dity                  | MADISON                                                     |            |                               |                              |                                                          |
| ZIP                   | 53703 -                                                     |            |                               |                              |                                                          |
| faxonomy              | 100RC0000X                                                  |            |                               |                              |                                                          |
| inancial Payer        | Medicaid                                                    |            |                               |                              |                                                          |
|                       |                                                             |            |                               |                              |                                                          |

Selected NPI Section with Auto-populated Information

7. Enter the Social Security Number (SSN) or Tax Identification Number (TIN) in the **SSN or TIN** field in the Selected NPI section.

- 8. Skip to <u>Step 12</u>.
- If the provider is not a health care provider and therefore does not have an NPI, enter the provider's Medicaid Provider ID in the **Provider Number Information** section.
- 10. From the **Financial Payer** drop-down menu, select the financial payer certification for which the provider is requesting a Provider Portal account.
- 11. Enter the Social Security Number (SSN) or Tax Identification Number (TIN) in the **SSN or TIN** field.

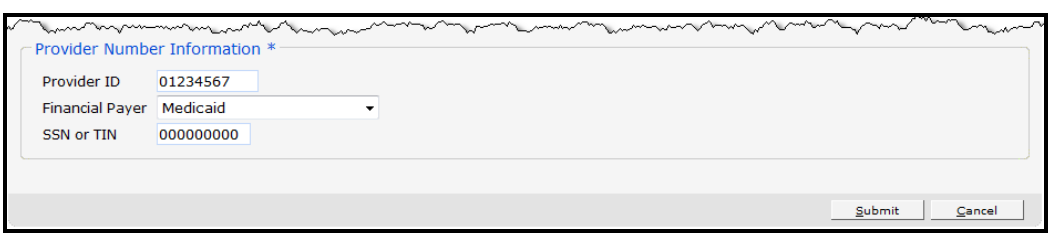

Provider Number Information Section

- 12. Click Submit.
  - If the request is successful, a confirmation page will be displayed.

| wisconsin.gov home                                                                          | state agencies              | subject directory      | department of health services                   |                                                                                                    |
|---------------------------------------------------------------------------------------------|-----------------------------|------------------------|-------------------------------------------------|----------------------------------------------------------------------------------------------------|
| Forward                                                                                     | Health<br>consin serving yo | 1                      |                                                 | Search<br>Welcome » August 22, 2011 9:40 AM<br>Login                                                                                                    |
| Your Request for Provi                                                                      | der Secure Site a           | ccess has complete     | ed successfully!                                | Quick Links                                                                                                    |
| <ul> <li>You will be receivi<br/>create your secur</li> <li>For more information</li> </ul> | ng a PIN letter witi        | nin three to five busi | ness days. Use this letter to<br>ck <u>here</u> | Register for E-mail<br>Subscription     Request Portal Access     Online Handbooks     ForwardHealth Updates     Provider Relations<br>Representatives     Provider Relations<br>Representatives     Provider Specific Resources     Fee Schedules     Forms     Become a Provider     Certification Tracking Search     MAC     SISS User Guide     Student Roster File Format     Provider Recertification     Wisconsin Well Woman<br>Program Policy and Procedure |

### Confirmation Page

• If the request is not successful, an error message indicating why the information could not be submitted will be displayed at the top of the page.

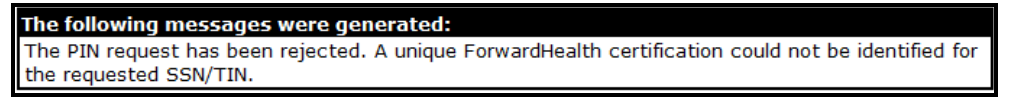

Example Error Message

A request could be denied for the some of the following reasons:

- **No provider agreement on file**. Call Provider Services at 1-800-947-9627 for the agreement.
- **SSN or TIN number is incorrect**. Check the number and enter the correct number.
- **PIN already requested**. Check within your organization to find out if someone has already received the PIN and set up an account(s).

If you have questions, call the Portal Help Desk (toll-free) at 1-866-908-1363 Monday through Friday between 8:30 AM and 4:30 PM.

After a provider has successfully requested Portal access, a letter containing a PIN will be mailed to the provider. Access to the Portal is **not** possible without a PIN. The letter also includes a Login ID, which is a health care provider's NPI or a non-health care provider's Medicaid Provider ID. For security purposes, the Login ID contains only digits 3, 4, 5, and 6 of the NPI or Provider ID.

|                                          |                                             | FORWARDHEALTI                                                               |
|------------------------------------------|---------------------------------------------|-----------------------------------------------------------------------------|
|                                          | h di                                        | ELECTRONIC DATA INTERCHANGE DEP<br>6406 BRIDGE ROAI<br>MADISON WI 53784-000 |
| Scott Walker                             |                                             | Telephone: 866-416-497                                                      |
| Governor                                 | State of Wisconsin                          | FAX: 608-221-088                                                            |
| Dennis G. Smith                          | Dependence of Maconain                      | 111. 711 01 000-947-332                                                     |
| August 22, 2011                          | Department of Health Services               | dhs.wisconsin.gov/ForwardHealt                                              |
| 2113758                                  |                                             |                                                                             |
| GENERAL CLINIC                           |                                             |                                                                             |
| 92 E 88TH ST STE 300                     |                                             |                                                                             |
| JOHN SMITH<br>MADISON WI 53703-0         | 0000                                        |                                                                             |
| WEADISON, WI 33703-0                     |                                             |                                                                             |
| Dear Provider:                           |                                             |                                                                             |
| Forward Health has re-size               | ad your manaet to actablish a second Devi   | al account A summary of the                                                 |
| information you provided                 | is included below, along with a Login II    | and Personal Identification                                                 |
| Number (PIN) you will ne                 | ed in order to set up your secure provide   | r account on the Forward                                                    |
| Health Portal.                           |                                             |                                                                             |
| NPI or Provider ID:                      | xx3456xxx                                   | x                                                                           |
| Provider Type/Speciality:                | Physician/                                  | Internal Medicine                                                           |
| Taxonomy:                                | 100RC000                                    | 0X                                                                          |
| Zip Code:                                | 53703-000                                   | 00                                                                          |
| Financial Payer:                         | Medicaid                                    |                                                                             |
| Please note that for securit shown.      | ty purposes only digits 3, 4, 5 and 6 of ye | our NPI or Provider ID are                                                  |
| To create your secure Prov               | vider account:                              |                                                                             |
| 1. Go to the Forward                     | Health Portal at www.forwardhealth.wi.      | ov/.                                                                        |
| 2. Select the "Provide                   | ers" button.                                |                                                                             |
| 3. Select the Logging                    | in for the first time? link under "Login t  | o Secure Site".                                                             |
| 4. Enter your Login I<br>Looin ID xx3456 | 5xxxx                                       |                                                                             |
| PIN: 6iWoal                              | PmhE                                        |                                                                             |
| Detailed instructions and 1              | -leful hinte en actine un com               |                                                                             |
| in the Account User's Guid               | de. This guide can be found by selecting    | the "Account" menu located                                                  |
| at the top of your screen o              | nce you have successfully logged in.        | and recount menu focuted                                                    |
| Please contact the EDI Ua                | In Desk at (866)416-4070 or through the     | Contact name on the                                                         |
| ForwardHealth Portal at w                | ww.forwardhealth.wi.gov if you have an      | y additional questions or need                                              |
| further assistance.                      | · · ·                                       |                                                                             |
| E 13512 (08/08)                          |                                             |                                                                             |
| 1-15512 (00/00)                          |                                             |                                                                             |
|                                          |                                             |                                                                             |

PIN Letter

# 3 Set Up An Account

After receiving a PIN letter, users may set up an account on the ForwardHealth Provider Portal. Users will use the Login ID and PIN from the PIN letter to create a user name and password as well as to enter contact and security information.

To add a new organization to a current account, see <u>Section 7 Add Organization</u> for more information.

# 3.1 Account Types

Three different account types are available through the Portal. Access to certain features or functions on the Portal is determined by the account type assigned to the user. Through these different account types, a high level of security and accountability is maintained.

Administrative accounts – The user who establishes the Portal account with the Login ID and PIN (from the PIN letter) is considered the account administrator and is responsible for managing the Portal account. Administrative accounts are granted complete access to all functions and applications within the Provider section of the Portal and have the ability to add, remove, and manage other account types and their access.

Each service location (certification/provider file) can only have one user designated as an account administrator. However, multiple service locations can be attached to the same account administrator.

- Clerk accounts Administrative accounts can set up clerk accounts with access to any or all of the roles available to the administrative account. If a new role becomes available, that role may be assigned to a clerk account. A clerk account can be added to multiple organizations to allow one clerk access to multiple organizations.
- Clerk administrative accounts Clerk accounts may be granted clerk administrative rights. A clerk administrative account can create new clerk accounts with access to any or all of the roles the clerk administrative account has access to and can delete and manage clerk accounts under their purview.

# 3.2 Logging in for First Time

1. Once you receive the PIN letter, access the ForwardHealth Portal at <u>https://www.forwardhealth.wi.gov/</u>.

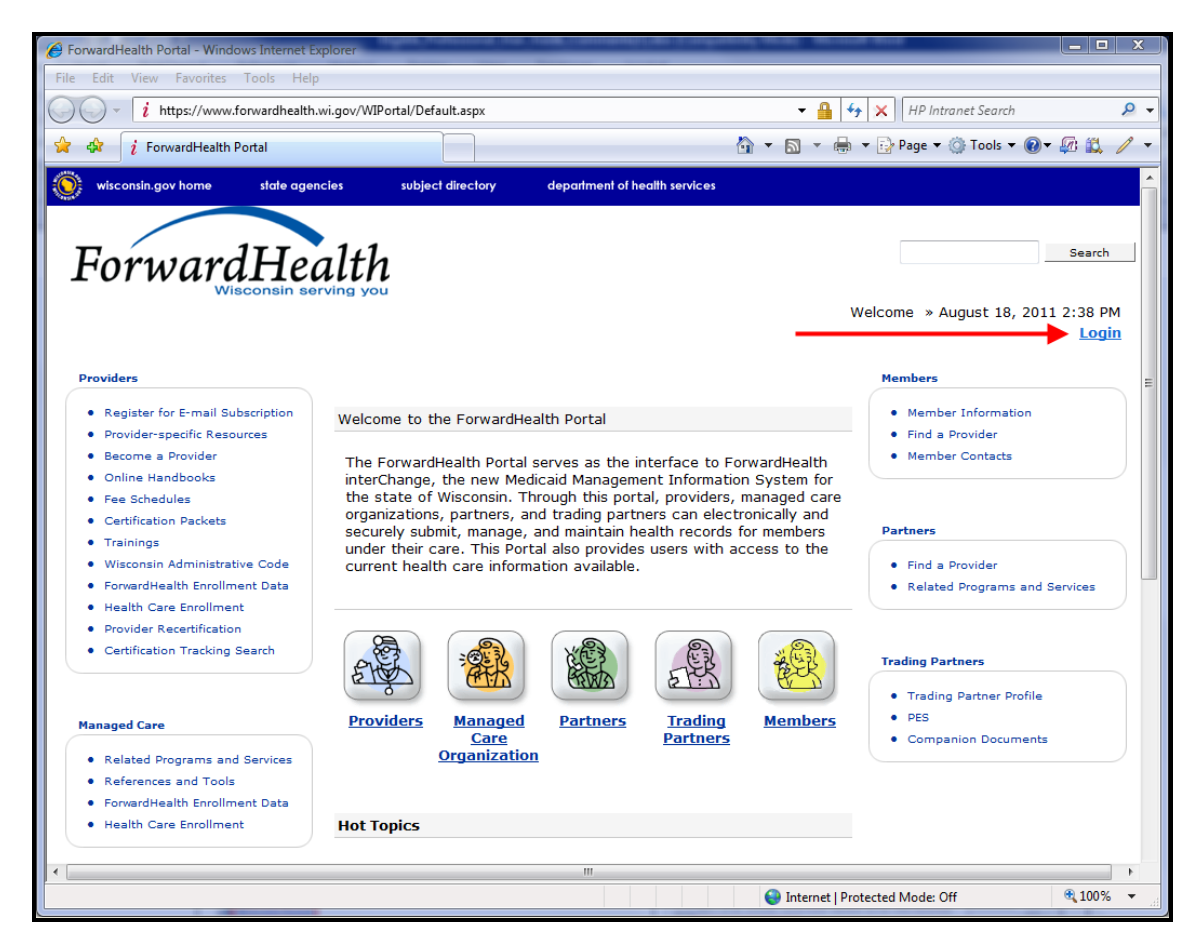

ForwardHealth Portal Page

2. Click Login.

The ForwardHealth Portal Login box will be displayed.

| ForwardHealth Portal Login:                                                                                    |   |
|----------------------------------------------------------------------------------------------------|---|
| Username<br>Password                                                                                           | ] |
| Go!                                                                                                    |   |
| <ul> <li>Logging in for the first time?</li> <li>Forgot your password?</li> <li>Account Users Guide</li> </ul> |   |

ForwardHealth Portal Login

3. Click Logging in for the first time?

The Account Setup page will be displayed.

| Account Setup                                                                                                    | 9 |
|----------------------------------------------------------------------------------------------------|---|
| Required fields are indicated with an asterisk(*).                                                                                                    |   |
| Instructions:                                                                                                    |   |
| If you have received your Personal Identification Number Letter, please enter your Login ID and Personal Identification Number (PIN as they are listed and click on the Setup Account button. | ) |
| Once your Login ID and PIN have been validated, you will then need to setup your user account.                                                                                                |   |
| If you don't know your Login ID or PIN, please contact the helpdesk at 1-866-416-4979 to have a new PIN re-issued.                                                                            |   |
| Please note that Login ID and PIN are case sensitive.                                                                                                    |   |
|                                                                                                    |   |
|                                                                                                    |   |
| Login ID*                                                                                                    |   |
| Personal Identification Number*                                                                                                    |   |
| Setup Account                                                                                                    |   |
|                                                                                                    |   |

Account Setup Page

4. Enter the Login ID and Personal Identification Number listed in your PIN letter.

For security purposes, the PIN letter will contain only 4 digits of the NPI or Medicaid Provider ID reported; however, users should **enter the entire** NPI or Medicaid Provider ID in the Login ID field.

The PIN in the PIN letter can only be used once. After the account has been established, the PIN cannot be used again.

5. Click **Setup Account**.

The **Account Setup** user profile page will be displayed.

| <ul> <li>Required fields are indicated with an asterisk (*).</li> <li>Password must contain one uppercase letter, one number and at least 8 characters.</li> </ul>                                                                                                    |
|----------------------------------------------------------------------------------------------------|
| • Password must contain one uppercase letter, one number and at least 8 characters.                                                                                                    |
|                                                                                                    |
| User Name*                                                                                                    |
| Password*                                                                                                    |
| Confirm Password*                                                                                                    |
| Contact First Name*                                                                                                    |
| Contact Last Name*                                                                                                    |
| Telephone Number*                                                                                                    |
| E-Mail*                                                                                                    |
| Confirm E-Mail*                                                                                                    |
| First Security Question*                                                                                                    |
| First Answer*                                                                                                    |
| Second Security Question*                                                                                                    |
| Second Answer*                                                                                                    |
|                                                                                                    |
| Security and Confidentiality                                                                                                    |
| The User understands that the Portal Access User Account Agreement<br>(hereinafter "Agreement"), effective today, is made by and between the State of<br>Wisconsin Department of Health Services ("DHS") and users who sign up for an<br>account on this website (hereinafter "User"). |
| Please check the box if you have read and agreed to Wisconsin's User Security Agreement.                                                                                                    |
| Submit Cancel M                                                                                                    |
|                                                                                                    |

Account Setup User Profile Page

- 6. Enter information in the fields. It is necessary to **complete all the fields** on this page.
  - The **User Name** must be between 6-20 characters and can only contain letters and numbers. The User Name is not case-sensitive.

Note: The User Name cannot be changed without deactivating the account.

- The **Password** must be between 8-15 characters and must contain three different types of characters such as upper-case letters, lower-case letters, special characters, or numbers. The Password must be unique and cannot contain information from the User Name, Contact First Name, Contact Last Name, or the security answers.
- The **Telephone Number** must include the area code. The number will be autoformatted.
- The security questions must have at least 8 characters and cannot contain special characters (except for spaces).
- The security answers must have at least 3 characters and cannot contain special characters (except for spaces). The security answers allow you to validate your identity and reset your password if necessary. Security answers are case-sensitive.
- 7. Read the **Security and Confidentiality** agreement.
- 8. Click the agreement checkbox.
- 9. Click Submit.

Your secure Provider page will be displayed.

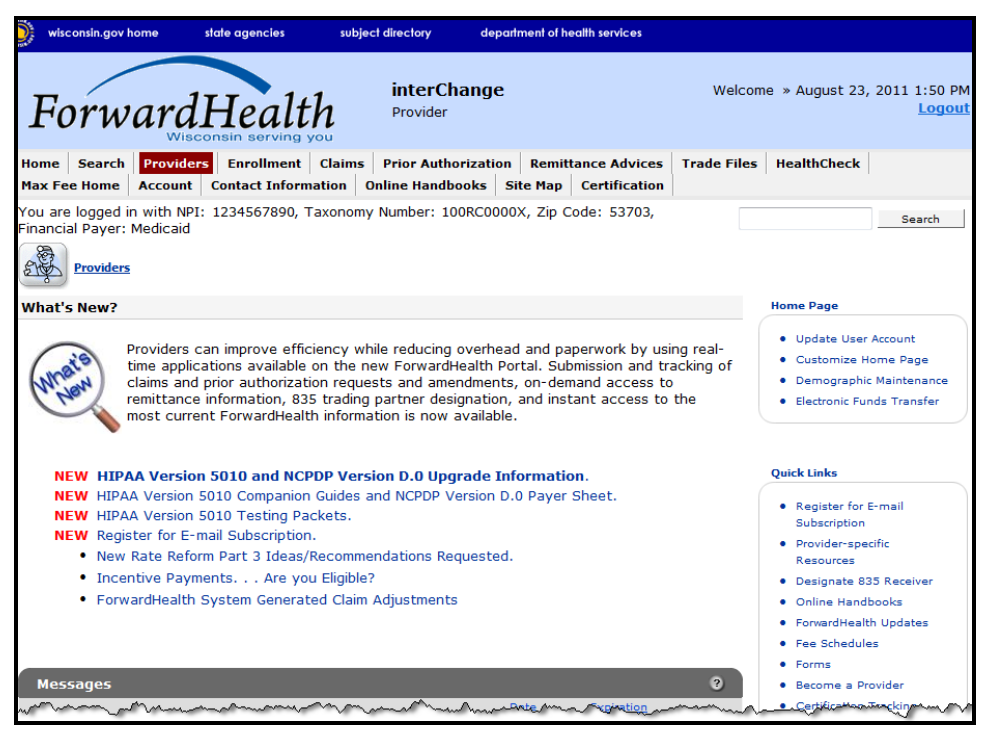

### Secure Provider Page

If you receive an error message, correct the error(s) and click **Submit** again.

### 3.3 Reset Password

- 1. Access the ForwardHealth Portal at <u>https://www.forwardhealth.wi.gov/</u>.
- 2. Click Login.

The ForwardHealth Portal Login box will be displayed.

| ForwardHealth Portal Login:                                                                                |  |
|----------------------------------------------------------------------------------------------------|--|
| Username<br>Password                                                                                       |  |
| Go!                                                                                                    |  |
| <ul><li>Logging in for the first time?</li><li>Forgot your password?</li><li>Account Users Guide</li></ul> |  |

ForwardHealth Portal Login

3. Click Forgot your password?

The **Reset Password** page will be displayed.

| Reset Password                                                                  | 8            |
|---------------------------------------------------------------------------------|--------------|
| Required fields are indicated with an asterisk (*).                             |              |
|                                                                                 |              |
| Please enter your user name and click the "Next" button. The security questions |              |
| that you were asked to create on your inital secure visit will appear.          |              |
|                                                                                 |              |
| User Name*                                                                      |              |
|                                                                                 |              |
|                                                                                 |              |
|                                                                                 |              |
|                                                                                 |              |
|                                                                                 |              |
|                                                                                 |              |
|                                                                                 | <u>N</u> ext |

Reset Password Page

- 4. Enter the account **User Name**.
- 5. Click **Next**.

The **Reset Password** page with the security questions created when the account was set up will be displayed.

| Reset Password             |                                                       | ?    |
|----------------------------|-------------------------------------------------------|------|
| Required fields are indica | ated with an asterisk (*).                            |      |
|                            |                                                       |      |
|                            |                                                       |      |
| User Name                  | ADMINISTRATOR01                                       |      |
| Enter your cocurity answ   | are in the field provided and click the "Next" butten |      |
| Enter your security answ   |                                                       |      |
| First Security Question    | model of first car                                    |      |
| First Answer*              |                                                       | _    |
|                            |                                                       |      |
| Second Security Question   | mother's maiden name                                  |      |
| Second Answer*             |                                                       |      |
|                            |                                                       |      |
|                            |                                                       |      |
|                            | F                                                     |      |
|                            |                                                       | Next |

Reset Password Page with Security Questions

- 6. Enter the answers to the security questions. The answers are case-sensitive.
- 7. Click Next.

The **Reset Password** page with new password fields will be displayed.

| Reset Password            |                                                             | 3     |
|---------------------------|-------------------------------------------------------------|-------|
| Required fields are indic | ated with an asterisk (*).                                  |       |
|                           |                                                             |       |
|                           |                                                             |       |
| User Name                 | ADMINISTRATOR01                                             |       |
|                           |                                                             |       |
| First County Oursting     |                                                             |       |
| First Security Question   | model of first car                                          |       |
| First Answer              |                                                             |       |
|                           |                                                             |       |
| Second Security Question  | mother's maiden name                                        |       |
| Second Answer             |                                                             |       |
| Enter your password in t  | the fields and click the "Submit" button                    |       |
| December of the sector    |                                                             |       |
| Password must contain     | one uppercase letter, one number and at least 8 characters. |       |
| New Decoword*             |                                                             |       |
| New Password              |                                                             |       |
| Confirm Password*         |                                                             |       |
|                           |                                                             |       |
|                           | <u>S</u> ubmit                                              | ancel |

Reset Password Page with New Password Fields

- 8. Enter a **New Password** (twice for confirmation).
- 9. Click Submit.

Your secure Provider page will be displayed.

# 4 Maintenance

Users may change account information such as contact name, telephone number, or e-mail address through the Maintenance link on the Account Home page.

# 4.1 Change Account Information

- 1. Access the ForwardHealth Portal at <u>https://www.forwardhealth.wi.gov/</u>.
- 2. Click Login.

The **ForwardHealth Portal Login** box will be displayed.

- 3. Enter your **Username**.
- 4. Enter your **Password**.

Your password is case sensitive. Make certain to enter it exactly.

5. Click **Go!** 

The secure Provider page will be displayed.

| wisconsin.gov home                                                                                            | state agencies                                                                                                    | subject directory                                                                                                    | department of                                                                         | health services                                                                         |                 |                                                                                                    |                                             |
|----------------------------------------------------------------------------------------------------|----------------------------------------------------------------------------------------------------|----------------------------------------------------------------------------------------------------|---------------------------------------------------------------------------------------|-----------------------------------------------------------------------------------------|-----------------|----------------------------------------------------------------------------------------------------|---------------------------------------------|
| Forward                                                                                                    | Health<br>sconsin serving yo                                                                                                 | interCha<br>Provider                                                                                                    | ange                                                                                  | -                                                                                       | Welcome         | e » August 22, 2                                                                                                    | 011 1:19 PM<br><u>Logout</u>                |
| Home Search Provide<br>Max Fee Home Account                                                                   | ers Enrollment                                                                                                    | ciaims Prior Author<br>tion Online Handbo                                                                               | ization Remi<br>oks Site Map                                                          | ttance Advices<br>Certification                                                         | Trade File      | 5 HealthCheck                                                                                                    |                                             |
| You are logged in with NF<br>Financial Payer: Medicaid                                                        | PI: 1234567890, Ta:<br>                                                                                                    | xonomy Number: 100                                                                                                    | RC0000X, Zip                                                                          | Code: 53703,                                                                            |                 |                                                                                                    | Search                                      |
| What's New?                                                                                                   |                                                                                                    |                                                                                                    |                                                                                       |                                                                                         | Но              | me Page                                                                                                    |                                             |
| Providers<br>real-time<br>tracking d<br>access to<br>access to                                                | can improve efficie<br>applications availab<br>of claims and prior a<br>premittance informa<br>o the most current f          | ency while reducing o<br>ole on the new Forwa<br>authorization request<br>ation, 835 trading pa<br>ForwardHealth inform | verhead and p<br>ardHealth Porta<br>s and amendm<br>rtner designati<br>ation is now a | aperwork by usi<br>al. Submission ar<br>ents, on-deman<br>ion, and instant<br>vailable. | ing<br>nd<br>id | Update User Accou<br>Customize Home F<br>Demographic Main<br>Electronic Funds Tr                                                                    | nt<br><sup>2</sup> age<br>tenance<br>ansfer |
| NEW HIDAA Vorsi                                                                                               | on 5010 and NCPD                                                                                                    | P Version D 0 Ungr                                                                                                    | ado Informat                                                                          | ion                                                                                     | Ou              | ick Links                                                                                                    |                                             |
| NEW HIPAA Versior<br>NEW HIPAA Versior<br>NEW Register for E<br>New Rate Ref<br>Incentive Pay<br>ForwardHealt | n 5010 Companion G<br>5010 Testing Pack<br>mail Subscription.<br>form Part 3 Ideas/Re<br>ments Are you<br>h System Generated | Suides and NCPDP Ve<br>cets.<br>ecommendations Req<br>Eligible?<br>d Claim Adjustments                                  | uested.                                                                               | r Sheet.                                                                                |                 | Register for E-mail<br>Subscription<br>Provider-specific R.<br>Designate 835 Rec<br>Online Handbooks<br>ForwardHealth Upd<br>Fee Schedules<br>Forms | esources<br>:eiver<br>ates                  |
| Messages                                                                                                    |                                                                                                    |                                                                                                    |                                                                                       |                                                                                         | 2               | Become a Provider                                                                                                    | - Court                                     |
| ~~~~~ Mapony found ***                                                                                        | ~~~~~~~~~~~~~~~~~~~~~~~~~~~~~~~~~~~~~~                                                                                       | ~~~~~~~~~~~~~~~~~~~~~~~~~~~~~~~~~~~~~~                                                                                  |                                                                                       | ~~~~~~~~~~~~~~~~~~~~~~~~~~~~~~~~~~~~~~                                                  | nun in          | Certification Tracki                                                                                                    | ng Search                                   |

#### Secure Provider Page

6. Click **Account** on the main menu at the top of the page.

The **Account Home** page will be displayed.

#### Account Home

From this page, authorized users can manage their user account(s) for the ForwardHealth Portal. Users may setup, update, and maintain account login credentials, change/reset passwords, assign roles for authorized employees, and read and manage messages pertaining to their account. Click on the link from those provided below to select the action you wish to perform. Consult the Account User Guide for specific instructions on each task.

#### What would you like to do?

- Maintenance
- Messages
- <u>Change Password</u>
- <u>Clerk Maintenance</u>
- Switch Organization
- <u>Add Organization</u>
- <u>Account Users Guide (PDF)</u>

#### Account Home Page

Various account management functions can be performed using the links on the Account Home page.

#### 7. Click Maintenance.

The **Account Maintenance** page will be displayed.

| Account Maintenance          |                             | ?  |
|------------------------------|-----------------------------|----|
| Required fields are indicate | ed with an asterisk (*).    |    |
| User Profile                 |                             |    |
| User Name                    | ADMINISTRATOR01             |    |
| Contact First Name*          | Henry                       |    |
| Contact Last Name*           | Provider                    |    |
| Telephone Number*            | (345)123-6789               |    |
| E-Mail*                      | h.provider@xyz.com          |    |
| Confirm E-Mail               | h.provider@xyz.com          |    |
| First Security Question*     | model of first car          |    |
| First Answer                 |                             |    |
| Second Security Question*    | mother's maiden name        |    |
| Second Answer                |                             |    |
|                              |                             |    |
|                              | Submit Cancel Change Passwo | rd |

### Account Maintenance Page

If not already created, you will need to create two security questions and corresponding answers prior to submitting your changes. If you forget or lose your password, the security questions will be used to validate your identity and allow you

to reset your password. Be sure to create questions which you will readily know the answer to, but which are not common knowledge.

The security questions must have at least 8 characters and cannot contain special characters (except for spaces).

The security answers must have at least 3 characters and cannot contain special characters (except for spaces). Security answers are case-sensitive.

- 8. Make your desired changes.
- 9. Click **Submit**.

A confirmation message will be displayed.

The following messages were generated: Save was Successful

Confirmation Message

If you receive an error message, correct the error(s) and click **Submit** again.

# 5 Change Password

Users will be prompted to change their Portal account passwords every 60 days; however, through the Change Password function, users can change their password at any time.

**Note:** The Change Password link on the Account Home page serves the same purpose as the Change Password button on the Account Maintenance page.

1. On the Account Home page, click **Change Password**.

The **Change Password** page will be displayed.

| Change Password            |                            | 0      |
|----------------------------|----------------------------|--------|
| Required fields are indica | ated with an asterisk (*). |        |
| User Name                  | ADMINISTRATOR01            |        |
| Current Password*          |                            |        |
| New Password*              |                            |        |
| Confirm New Password*      |                            |        |
|                            |                            |        |
|                            | Submit                     | Cancel |

Change Password Page

- 2. Enter your **Current Password**.
- 3. Enter your **New Password** (twice for confirmation).

The password must be between 8-15 characters and must contain three different types of characters such as upper-case letters, lower-case letters, special characters, or numbers. The password must be unique and cannot contain information from the user name, contact first name, contact last name, or the security answers.

**Note:** The new password cannot match any of the last 8 passwords.

4. Click **Submit**.

A confirmation message will be displayed.

| The following messages were generated: |  |
|----------------------------------------|--|
| Change Password - Save was Successful  |  |

Confirmation Message

If you receive an error message, correct the error(s) and click **Submit** again.

# **6** Clerk Maintenance

If more than one person will be working on the account, you must set up clerk accounts and assign clerks roles for the various functions the clerks will be performing.

1. On the Account Home page, click **Clerk Maintenance**.

The **Clerk Maintenance** page will be displayed.

| Clerk Maintenanc    | e                  |                         |                      |              |                | ?                    |
|---------------------|--------------------|-------------------------|----------------------|--------------|----------------|----------------------|
| Required fields are | indicated with an  | asterisk (*).           |                      |              |                |                      |
|                     |                    |                         |                      |              |                |                      |
| User Name           | Contact First Name | Contact Last Name       |                      |              |                |                      |
| A2CLERK             | a2                 | clerk                   |                      |              |                |                      |
| ABCDEEGH001         | Abe                | Johnson                 |                      |              |                |                      |
| ABCDEECH002         | Bill               | Johnson                 |                      |              |                |                      |
| ABCDEFGH002         | DIII               | Jonnson                 |                      |              |                |                      |
| ABCDEFGH003         | Carl               | Johnson                 |                      |              |                |                      |
| ABCDEFGH004         | Dick               | Johnson                 |                      |              |                |                      |
| ABCDEFGH005         | Eric               | Johnson                 |                      |              |                |                      |
| ABCDEEGH006         | Fred               | Johnson                 |                      |              |                |                      |
| ABCDEECH007         | Crog               | Johnson                 |                      |              |                |                      |
| ABCDEFGH007         | Greg               | Johnson                 |                      |              |                |                      |
| ABCDEFGH008         | Harv               | Johnson                 |                      |              |                |                      |
| ABCDEFGH009         | Ira                | Johnson                 |                      |              |                |                      |
|                     | 123                | 45678910 Nex            | t >                  |              |                |                      |
|                     |                    |                         |                      |              |                |                      |
| S                   | Select row above   | to update -or- click Ad | ld button below.     |              |                |                      |
| User Name           |                    | [ Search                | 1                    |              |                |                      |
| Contact First Name  |                    |                         |                      |              |                |                      |
| Contact Last Name   |                    |                         |                      |              |                |                      |
| Telephone Number    |                    |                         |                      |              |                |                      |
| E-Mail              |                    |                         |                      |              |                |                      |
| Confirm E-Mail      |                    |                         |                      |              |                |                      |
| Password            |                    |                         |                      |              |                |                      |
| Confirm Password    |                    |                         |                      |              |                |                      |
| Password must cont  | tain one uppercas  | e letter, one number a  | nd at least 8 chara  | cters.       |                |                      |
|                     |                    |                         |                      |              | _              |                      |
|                     |                    |                         |                      |              |                |                      |
| Av                  | ailable Roles      |                         | As                   | signed Roles |                |                      |
| Prior Authorizatio  | n                  | A                       |                      |              |                |                      |
| Eligibility         |                    | <                       |                      |              |                |                      |
| Trade Clas          |                    |                         |                      |              |                |                      |
| I rade Files        |                    |                         |                      |              |                |                      |
| Claim Submission    |                    | >                       |                      |              |                |                      |
| 835 Designation     |                    |                         | 1                    |              |                |                      |
| 655 Designation     |                    | >>                      |                      |              |                |                      |
| Demographic Mai     | nt                 | T                       |                      |              |                |                      |
|                     |                    |                         |                      |              |                |                      |
| Clerk Administ      | rator              |                         |                      |              |                |                      |
|                     |                    |                         | Demonstration of the |              |                | L Deserver L M       |
|                     |                    |                         | Kemove Cjerk         | Add Clerk G  | Rese           | et Password <u>N</u> |
|                     |                    |                         |                      |              | <u>S</u> ubmit | <u>C</u> ancel       |
| 5 m                 |                    |                         |                      |              |                |                      |

Clerk Maintenance Page

Through the Clerk Maintenance page, users with administrative and clerk administrative accounts can add or remove clerks, assign clerk roles, and reset a clerk's password. **Note:** Users with clerk administrative accounts may not administer their own accounts or other administrative or clerk administrative accounts.

### 6.1 Add a Clerk

1. Click **Add Clerk** located at the bottom of the page.

A new row serving as a placeholder for the new entry and marked with an A will be displayed, and the new record fields will become active.

| Clerk Maintenance      | 2                  |                                                 | 3  |
|------------------------|--------------------|-------------------------------------------------|----|
| Required fields are in | ndicated with an a | asterisk (*).                                   |    |
| <u>User Name</u>       | Contact First Name | Contact Last Name                               |    |
| А                      |                    |                                                 |    |
| A2CLERK                | a2                 | clerk                                           |    |
| ABCDEFGH001            | Abe                | Johnson                                         |    |
| ABCDEFGH002            | Bill               | Johnson                                         |    |
| ABCDEFGH003            | Carl               | Johnson                                         |    |
| ABCDEFGH004            | Dick               | Johnson                                         |    |
| ABCDEFGH005            | Eric               | Johnson                                         |    |
| ABCDEFGH006            | Fred               | Johnson                                         |    |
| ABCDEFGH007            | Greg               | Johnson                                         |    |
| ABCDEFGH008            | Harv 1004          |                                                 |    |
|                        | 1234               | 5 6 7 8 9 10 Next >                             |    |
|                        | Type dat           | ta below for new record.                        |    |
| User Name*             |                    | [ Search ]                                      |    |
| Contact First Name*    |                    |                                                 |    |
| Contact Last Name*     |                    |                                                 |    |
| Telephone Number*      |                    |                                                 |    |
| E-Mail*                |                    |                                                 |    |
| Confirm E-Mail*        |                    |                                                 |    |
| Password*              |                    |                                                 |    |
| Confirm Password*      |                    |                                                 |    |
| Password must cont     | ain one uppercase  | e letter, one number and at least 8 characters. | ~~ |

Clerk Maintenance Page with Added Row

- If you are adding a new clerk account, complete the following steps:
  - a. Enter a **User Name**.

The User Name must be between 6-20 characters and can only contain letters and numbers. The User Name is not case-sensitive.

- b. Enter the new clerk's name in the **Contact First Name** and **Contact Last Name** fields.
- c. Enter the new clerk's **Telephone Number** (and extension, if applicable).
- d. Enter the new clerk's E-Mail (twice for confirmation).
- e. Enter an initial **Password** for the new clerk (twice for confirmation).

The Password must be between 8-15 characters and must contain three different types of characters such as upper-case letters, lower-case letters, special characters, or numbers. The Password must be unique and cannot

contain information from the user name, contact first name, contact last name, or the security answers.

**Note:** Clerks must change the password set up by the administrative account the first time they log in.

- If you are adding a clerk account that has already been created but needs to be added to a new organization, complete the following steps:
  - a. Click **Search** to the right of the User Name field.

The **User Name Search** box will be displayed.

| User Name |            |           | [ Close ]                     |
|-----------|------------|-----------|-------------------------------|
| Search    |            |           | 0                             |
| Username  | First Name | Last Name |                               |
| S         |            |           | search <u>*</u> clea <u>r</u> |

User Name Search Box

- b. Enter the clerk account's Username, First Name, or Last Name.
- c. Click Search.

The **Search Results** section will be displayed.

| User Name  |                     |            |           |       |                 | [Close]       |
|------------|---------------------|------------|-----------|-------|-----------------|---------------|
| Search     |                     |            |           |       |                 | 3             |
| Username   |                     | First Name | Last Name | SMITH | search <u>*</u> | clea <u>r</u> |
| Search Res | Sults<br>First Name | Last Name  | -         |       |                 |               |
| SHAWN99    | Shawn               | Smith      |           |       |                 |               |

Search Results Section

d. Click the row of the desired clerk account.

The User Name Search box will close and the clerk account information will be auto-populated on the Clerk Maintenance page.

|                           | ر <sub>و م</sub> ر من من من من من من من من من من من من من                                                                 |    |
|---------------------------|----------------------------------------------------------------------------------------------------|----|
| User Name                 | SHAWN99 [Search]                                                                                                    | 2  |
| Contact First Name        | Shawn                                                                                                    | 2  |
| Contact Last Name         | Smith                                                                                                    | S. |
| Telephone Number          | (123)456-7890                                                                                                    | ł  |
| E-Mail                    | ssmith@mailbox.org                                                                                                    | ł  |
| - da mine, son a minera - | المحافظ ومرجع والمحارب والمحافظ والمحافظ والمحافظ والمحافظ والمحافظ والمحافظ والمحافظ والمحافظ والمحافظ والمحافظ والمحافظ | 3  |

Clerk Account Information Auto-populated on Clerk Maintenance Page

2. Add roles to the clerk account.

## 6.2 Add a Role to a Clerk

A role may be added to either a new or existing clerk.

> For a new clerk:

- Click Add Clerk.
- The fields on the page will activate.
- Enter account information in the appropriate fields.
- > For an existing clerk:
  - From the list at the top of the page, click the name of the clerk to whom you wish to assign a new role.
  - The fields on the page will auto-populate with the clerk's information.
- 1. In the **Clerk Roles** section, select a role(s) from the **Available Roles** listed.

To select more than one row, hold down the **Ctrl** key and click all the roles you want to select.

| Available Roles                                                                                   | As                                                                           | signed Roles             |
|---------------------------------------------------------------------------------------------------|------------------------------------------------------------------------------|--------------------------|
| 835 Designation<br>Demographic Maint<br>HealthCheck<br>Hospice<br>NH Rate Commun<br>EHR Incentive | <ul> <li>Claim Submission</li> <li>EFT</li> <li>Remittance Advice</li> </ul> | ce                       |
|                                                                                                   | Remove Clerk Add                                                             | d Clerk Q Reset Password |

Clerk Roles Section with Available Roles

- 2. Click >.
  - To add all Available Roles to the clerk, click >>.

The selected role(s) will be added to the **Assigned Roles** box.

| Available Roles                                                                                          | Assigned Roles                                                                                                    |
|----------------------------------------------------------------------------------------------------|----------------------------------------------------------------------------------------------------|
| Prior Authorization<br>Eligibility<br>Frade Files<br>335 Designation<br>Demographic Maint<br>HealthCheck | <ul> <li>Claim Submission</li> <li>EFT</li> <li>EHR Incentive</li> <li>Hospice</li> <li>NH Rate Commun</li> <li>Remittance Advice</li> </ul> |
|                                                                                                    | Remove Clerk Add Clerk Q Reset Passwor                                                                                                    |

Clerk Roles Section with Assigned Roles

3. Click **Submit**.

A confirmation message will be displayed at the top of the page.

The following messages were generated: Clerk Maintenance - Save was Successful

Save was Successful Message

If you receive an error message, correct the error(s) and click **Submit** again.

# 6.3 Remove a Role from a Clerk

1. At the top of the **Clerk Maintenance** page, locate the clerk's **User Name**.

| Cle | erk Maintenanc                                      | e                  |                   | 3                                      |  |  |
|-----|-----------------------------------------------------|--------------------|-------------------|----------------------------------------|--|--|
| Rec | Required fields are indicated with an asterisk (*). |                    |                   |                                        |  |  |
|     |                                                     |                    |                   |                                        |  |  |
|     | User Name                                           | Contact First Name | Contact Last Name |                                        |  |  |
|     | A2CLERK                                             | a2                 | clerk             |                                        |  |  |
|     | ABCDEFGH001                                         | Abe                | Johnson           |                                        |  |  |
|     | ABCDEFGH002                                         | Bill               | Johnson           |                                        |  |  |
|     | ABCDEFGH003                                         | Carl               | Johnson           |                                        |  |  |
|     | ABCDEFGH004                                         | Dick               | Johnson           |                                        |  |  |
|     | ABCDEFGH005                                         | Eric               | Johnson           |                                        |  |  |
|     | ABCDEFGH006                                         | Fred               | Johnson           |                                        |  |  |
|     | ABCDEFGH007                                         | Greg               | Johnson           |                                        |  |  |
|     | ABCDEFGH008                                         | Harv               | Johnson           |                                        |  |  |
|     | ABCDEFGH009                                         | Ira                | Johnson           |                                        |  |  |
|     |                                                     | 12345              | 678910 Next >     |                                        |  |  |
|     |                                                     |                    | -                 |                                        |  |  |
| m~  |                                                     | mm                 |                   | ~~~~~~~~~~~~~~~~~~~~~~~~~~~~~~~~~~~~~~ |  |  |

### Clerk Maintenance Page

2. Click the row containing the desired clerk.

The fields on the page will auto-populate with the clerk's information.

| Clerk Maintenan                                                                                                    | ce                                                                                                    |                                                                                                    |                |                                                                                             | ?                  |
|----------------------------------------------------------------------------------------------------|----------------------------------------------------------------------------------------------------|----------------------------------------------------------------------------------------------------|----------------|---------------------------------------------------------------------------------------------|--------------------|
| Required fields are                                                                                                    | indicated with an                                                                                                    | asterisk (*)                                                                                                    |                |                                                                                             |                    |
| User Name<br>A2CLERK<br>ABCDEFGH003<br>ABCDEFGH003<br>ABCDEFGH006<br>ABCDEFGH006<br>ABCDEFGH006<br>ABCDEFGH006<br>ABCDEFGH005 | Contact First Name<br>a2<br>Abe<br>2 Bill<br>3 Carl<br>4 Dick<br>5 Eric<br>5 Fred<br>7 Greg<br>3 Harv<br>9 Ira<br>1 2 3 4 5 | Contact Last<br>clerk<br>Johnson<br>Johnson<br>Johnson<br>Johnson<br>Johnson<br>Johnson<br>Johnson<br>Johnson<br>G 7 8 9 10 . | Name<br>Next > |                                                                                             |                    |
| User Name                                                                                                    | A2CLERK                                                                                                    |                                                                                                    | [ Search       | 1                                                                                           |                    |
| Contact First Name                                                                                                    | a2                                                                                                    |                                                                                                    |                |                                                                                             |                    |
| Contact Last Name                                                                                                    | clerk                                                                                                    |                                                                                                    |                |                                                                                             |                    |
| Telephone Number                                                                                                    | (111)111-1111                                                                                                    |                                                                                                    |                |                                                                                             |                    |
| E-Mail                                                                                                    | a@eds.com                                                                                                    |                                                                                                    |                |                                                                                             |                    |
| Clerk Roles                                                                                                    |                                                                                                    |                                                                                                    |                |                                                                                             |                    |
| A                                                                                                    | vailable Roles                                                                                                    |                                                                                                    |                | Assigned                                                                                    | d Roles            |
|                                                                                                    |                                                                                                    |                                                                                                    | <<br><<<br>>   | Hospice<br>Eligibility<br>Remittance Advice<br>HealthCheck<br>Trade Files<br>NH Rate Commun | × HI               |
| Clerk Adminis                                                                                                    | strator                                                                                                    |                                                                                                    |                |                                                                                             |                    |
|                                                                                                    |                                                                                                    |                                                                                                    | Remove (       | Clerk Add Clerk                                                                             | Q Reset Password N |
|                                                                                                    |                                                                                                    |                                                                                                    |                |                                                                                             | Submit Cancel      |

Clerk Maintenance Page

3. In the **Clerk Roles** section, select a role(s) from the **Assigned Roles** listed.

To select more than one row, hold down the **Ctrl** key and click all the roles you want to remove.

| Available Roles     | Assigned Roles                                                                                                    |                        |
|---------------------|----------------------------------------------------------------------------------------------------|------------------------|
| Clad. Administrator | Image: Constraint of the system     Hospice       Hospice     Eligibility       Remittance Advice       HealthCheck       Trade Files       NH Rate Commun | × E                    |
| Clerk Administrator |                                                                                                    |                        |
|                     | Remove Clerk Add Clerk Q                                                                                                    | eset Password <u>N</u> |

Clerk Roles Section with Assigned Roles

- 4. Click **<**.
  - To remove all of a clerk's assigned roles, click <<.

The selected role(s) will be transferred to the **Available Roles** box.

| Available Roles                | Assigned Roles                                                                                                    |
|--------------------------------|----------------------------------------------------------------------------------------------------|
| ealthCheck<br>emittance Advice | Hospice       Eligibility       <       Trade Files       >       NH Rate Commun       Express Enrollment       Demographic Maint |
| Clerk Administrator            |                                                                                                    |

### Clerk Roles Section

5. Click Submit.

A confirmation message will displayed at the top of the page.

| The following messages were generated:  |  |
|-----------------------------------------|--|
| Clerk Maintenance - Save was Successful |  |

### Confirmation Message

If you receive an error message, correct the error(s) and click **Submit** again.

# 6.4 Assign a Clerk Administrator

A clerk with clerk administrative rights can create accounts for and manage clerks assigned to them.

- 1. Select an existing clerk or create a new clerk account.
- 2. Add the role(s) you want the clerk administrator to manage by clicking the role(s) in the **Available Roles** box.
- 3. Click the **Clerk Administrator** box.

| Available Roles                                                                            |   | Assigned Roles                                                                                                |  |
|--------------------------------------------------------------------------------------------|---|----------------------------------------------------------------------------------------------------|--|
| Jemographic Maint<br>HealthCheck<br>Jospice<br>EFT<br>Express Enrollment<br>VH Rate Commun |   | Remittance Advice<br>Claim Submission<br>Eligibility<br>Prior Authorization<br>Trade Files<br>835 Designation |  |
|                                                                                            | - |                                                                                                    |  |

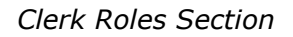

- 4. Click >.
  - To assign management of all clerk roles to the clerk, click >>.

The selected roles will be added to the clerk administrator's **Assigned Roles**.

5. Click Submit.

A confirmation message will be displayed at the top of the page.

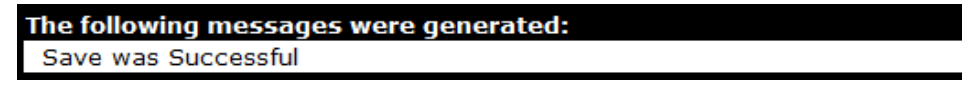

Confirmation Message

# 6.5 Reset a Clerk's Password

1. At the top of the Clerk Maintenance page, click the row containing the clerk's name.

| Cle      | Clerk Maintenance 0 |                    |                                           |       |  |  |
|----------|---------------------|--------------------|-------------------------------------------|-------|--|--|
| Rec      | quired fields are i | indicated with an  | asterisk (*).                             |       |  |  |
|          |                     |                    |                                           |       |  |  |
|          | User Name           | Contact First Name | Contact Last Name                         |       |  |  |
|          | A2CLERK             | a2                 | clerk                                     |       |  |  |
|          | ABC001              | Ginny              | Johnson                                   |       |  |  |
|          | ABCDEFGH001         | Abe                | Johnson                                   |       |  |  |
|          | ABCDEFGH002         | Bill               | Johnson                                   |       |  |  |
|          | ABCDEFGH003         | Carl               | Johnson                                   |       |  |  |
|          | ABCDEFGH004         | Dick               | Johnson                                   |       |  |  |
|          | ABCDEFGH005         | Eric               | Johnson                                   |       |  |  |
|          | ABCDEFGH006         | Fred               | Johnson                                   |       |  |  |
|          | ABCDEFGH007         | Greg               | Johnson                                   |       |  |  |
|          | ABCDEFGH008         | Harv               | Johnson                                   |       |  |  |
|          |                     | 12345              | 678910 Next >                             |       |  |  |
|          |                     |                    |                                           |       |  |  |
| <u> </u> | man                 | man                | una man man man man man man man man man m | ~~~~~ |  |  |

### Clerk Maintenance Page

The fields on the page will auto-populate with the clerk's information.

| Clerk Maintenan                                                                                                    | ce                                                                                                    |                                                                                                    |                    |                                                |                        |                | ?                    |
|----------------------------------------------------------------------------------------------------|----------------------------------------------------------------------------------------------------|----------------------------------------------------------------------------------------------------|--------------------|------------------------------------------------|------------------------|----------------|----------------------|
| Required fields are                                                                                                    | indicated with an                                                                                             | asterisk (*).                                                                                                    |                    |                                                |                        |                |                      |
| User Name<br>A2CLERK<br>ABC001<br>ABCDEFGH001<br>ABCDEFGH002<br>ABCDEFGH004<br>ABCDEFGH004<br>ABCDEFGH006<br>ABCDEFGH007<br>ABCDEFGH008 | Contact First Name<br>a2<br>Ginny<br>Abe<br>Bill<br>Carl<br>Dick<br>Eric<br>Fred<br>Greg<br>Harv<br>1 2 3 4 5 | Contact Last N<br>clerk<br>Johnson<br>Johnson<br>Johnson<br>Johnson<br>Johnson<br>Johnson<br>Johnson<br>G 7 8 9 10 | ame                |                                                |                        |                |                      |
|                                                                                                    | Тур                                                                                                    | e changes bel                                                                                                    | low.               |                                                |                        |                |                      |
| User Name                                                                                                    | ABC001                                                                                                    |                                                                                                    | [Search]           |                                                |                        |                |                      |
| Contact First Name                                                                                                    | Ginny                                                                                                    |                                                                                                    |                    |                                                |                        |                |                      |
| Contact Last Name                                                                                                    | Johnson                                                                                                    |                                                                                                    |                    |                                                |                        |                |                      |
| Telephone Number                                                                                                    | (111)222-3333                                                                                                 |                                                                                                    |                    |                                                |                        |                |                      |
| E-Mail                                                                                                    | g.johnson@abc.co                                                                                              | om                                                                                                    |                    |                                                |                        |                |                      |
| Clerk Roles                                                                                                    |                                                                                                    |                                                                                                    |                    |                                                |                        |                |                      |
| A                                                                                                    | vailable Roles                                                                                                |                                                                                                    |                    |                                                | Assigned F             | Roles          |                      |
| Eligibility<br>Trade Files<br>Demographic Ma<br>HealthCheck<br>Hospice<br>EFT                                                           | int                                                                                                    |                                                                                                    | <<br><<<br>><br>>> | Claim Submis<br>Prior Authori:<br>835 Designat | sion<br>zation<br>cion |                |                      |
| Clerk Adminis                                                                                                    | strator                                                                                                    |                                                                                                    |                    |                                                |                        |                |                      |
|                                                                                                    |                                                                                                    |                                                                                                    | Remove C           | lerk                                           | Add Clerk Q            | Rese           | et Password <u>N</u> |
|                                                                                                    |                                                                                                    |                                                                                                    |                    |                                                |                        | <u>S</u> ubmit | Cancel               |

Clerk Maintenance Page with Auto-populated Information

2. Click Reset Password.

The **Reset Password** page will be displayed.

| Reset Password    |        | 9                                                          |
|-------------------|--------|------------------------------------------------------------|
| User Name         | ABC001 |                                                            |
| New Password*     |        | Password must contain one uppercase letter and one number. |
| Confirm Password* |        |                                                            |
|                   |        |                                                            |
|                   |        | Cancel Reset Password N                                    |

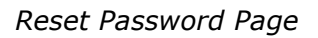

3. Enter the **New Password** (twice for confirmation).

The password must be between 8-15 characters and must contain three different types of characters such as upper-case letters, lower-case letters, special characters, or numbers. The password must be unique and cannot contain information from the user name, contact first name, contact last name, or the security answers.

4. Click **Reset Password**.

A confirmation message will be displayed at the top of the page.

```
The following messages were generated:
Password sucessfully reset. Click cancel button to return to Clerk Maintenance.
```

Confirmation Message

**Note:** Clerks must change the password set up by the administrative account the first time they log in.

If you receive an error message, correct the error(s) and click **Reset Password** again.

## 6.6 Delete a Clerk Account

1. At the top of the Clerk Maintenance page, click the row containing the clerk's name.

| Clerk Mainten     | ance              |                      |                  | 3 |
|-------------------|-------------------|----------------------|------------------|---|
| Required fields a | are indicated wit | h an asterisk (*).   |                  |   |
|                   |                   |                      |                  |   |
| User Name         | Contact Fi        | st Name Contact Last | Name             |   |
| A1CLERKEX         | AMPLE Abby G      | Johnson 🚽            |                  |   |
| A2CLERK           | a2 (              | clerk                |                  |   |
| ABCDEFGH          | 001 Abe           | Johnson              |                  |   |
| ABCDEFGH          | 002 Bill          | Johnson              |                  |   |
| ABCDEFGH          | 003 Carl          | Johnson              |                  |   |
| ABCDEFGH          | 004 Dick          | Johnson              |                  |   |
| ABCDEFGH          | 005 Eric          | Johnson              |                  |   |
| ABCDEFGH          | 006 Fred          | Johnson              |                  |   |
| ABCDEFGH          | 007 Greg          | Johnson              |                  |   |
| ABCDEFGH          | 008 Harv          | Johnson              |                  |   |
|                   | 13                | 2345678910           | . Next >         |   |
| - Andrews         | man               | mmm                  | man and a second |   |

Clerk Maintenance Page

The fields on the page will auto-populate with the clerk's information.

| Clerk Maintenan                                                                                                    | ce                                                                                                    |                                                                                                    | ?             |
|----------------------------------------------------------------------------------------------------|----------------------------------------------------------------------------------------------------|----------------------------------------------------------------------------------------------------|---------------|
| Required fields are                                                                                                    | indicated with an ast                                                                                          | terisk (*).                                                                                                    |               |
| User Name<br>A1CLERKEXAM<br>A2CLERK<br>ABCDEFGH001<br>ABCDEFGH002<br>ABCDEFGH003<br>ABCDEFGH005<br>ABCDEFGH006<br>ABCDEFGH007<br>ABCDEFGH008 | Contact First Name<br>PLE Abby G<br>a2<br>Abe<br>Bill<br>Carl<br>Dick<br>Eric<br>Fred<br>Greg<br>Harv<br>1 2 3 | Contact Last Name<br>Johnson<br>clerk<br>Johnson<br>Johnson<br>Johnson<br>Johnson<br>Johnson<br>Johnson<br>Johnson<br>Johnson<br>Johnson<br>Johnson         |               |
|                                                                                                    |                                                                                                    | Type changes below.                                                                                                    |               |
| User Name                                                                                                    | A1CLERKEXAMPLE                                                                                                 | [ Search ]                                                                                                    |               |
| Contact First Name                                                                                                    | Abby G                                                                                                    |                                                                                                    |               |
| Contact Last Name                                                                                                    | Johnson                                                                                                    |                                                                                                    |               |
| Telephone Number                                                                                                    | (123)456-7890                                                                                                  |                                                                                                    |               |
| E-Mail                                                                                                    | ajohnson@abc.com                                                                                               |                                                                                                    |               |
| Clerk Roles                                                                                                    |                                                                                                    |                                                                                                    |               |
| A                                                                                                    | vailable Roles                                                                                                 | Assigned Roles                                                                                                    |               |
| HealthCheck<br>Hospice<br>NH Rate Commu                                                                                                    | n                                                                                                    | <     Eligibility       <     Remittance Advice        EHR Incentive       >     Trade Files       >>>     Express Enrollment       Demographic Maint     T |               |
| Clerk Adminis                                                                                                    | trator                                                                                                    |                                                                                                    |               |
|                                                                                                    |                                                                                                    | Remove Clerk Add Clerk Q Reset Pass                                                                                                    | vord <u>N</u> |
|                                                                                                    |                                                                                                    |                                                                                                    | ncel          |

Clerk Maintenance Page with Auto-populated Information

2. Click **Remove Clerk** to initiate the record deletion.

A dialog box confirming the deletion will be displayed.

| Windows I | nternet Explorer                                           |
|-----------|------------------------------------------------------------|
| ?         | Are you sure this is the row you want marked for deletion? |
|           | OK Cancel                                                  |

Dialog Box

3. Click **OK** to mark the row for deletion.

A *D* will be displayed at the beginning of the row marked for deletion.

|   | Clerk Maintenance                      |                     |                                         | ?  |
|---|----------------------------------------|---------------------|-----------------------------------------|----|
|   | Required fields are indic              | cated with an aste  | erisk (*).                              |    |
|   | Uses News                              | Contract First Name | Operate to Look Name                    |    |
|   | <u>User Name</u>                       | Contact First Name  | Contact Last Name                       |    |
|   | D A1CLERKEXAMPLE                       | Abby G              | Johnson                                 |    |
|   | A2CLERK                                | a2                  | clerk                                   |    |
|   | ABCDEFGH001                            | Abe                 | Johnson                                 |    |
|   | ABCDEFGH002                            | Bill                | Johnson                                 |    |
|   | ABCDEFGH003                            | Carl                | Johnson                                 |    |
|   | ABCDEFGH004                            | Dick                | Johnson                                 |    |
|   | ABCDEFGH005                            | Eric                | Johnson                                 |    |
|   | ABCDEFGH006                            | Fred                | Johnson                                 |    |
|   | ABCDEFGH007                            | Grea                | Johnson                                 |    |
|   | ABCDEFGH008                            | Harv                | Johnson                                 |    |
|   |                                        | 123                 | 45678910 Next >                         |    |
| ~ | ······································ | man                 | man man man man man man man man man man | ~~ |

Clerk Maintenance Page with Row Marked for Deletion

4. Click **Submit** to complete the clerk removal action. (The record is not deleted until Submit is clicked.)

A confirmation message will be displayed at the top of the page, and the record will no longer appear in the list of clerks.

| The<br>Cler | The following messages were generated:<br>Clerk Maintenance - Save was Successful |                    |                   |  |  |  |  |  |  |
|-------------|-----------------------------------------------------------------------------------|--------------------|-------------------|--|--|--|--|--|--|
| Cl          | erk Maintenanc                                                                    |                    | 2                 |  |  |  |  |  |  |
| Re          | quired fields are i                                                               | asterisk (*).      |                   |  |  |  |  |  |  |
| _           |                                                                                   |                    |                   |  |  |  |  |  |  |
|             | User Name                                                                         | Contact First Name | Contact Last Name |  |  |  |  |  |  |
|             | A2CLERK                                                                           | a2                 | clerk             |  |  |  |  |  |  |
|             | ABCDEFGH001                                                                       | Abe                | Johnson           |  |  |  |  |  |  |
|             | ABCDEFGH002                                                                       | Bill               | Johnson           |  |  |  |  |  |  |
|             | ABCDEFGH003                                                                       | Carl               | Johnson           |  |  |  |  |  |  |
|             | ABCDEFGH004                                                                       | Dick               | Johnson           |  |  |  |  |  |  |
|             | ABCDEFGH005                                                                       | Eric               | Johnson           |  |  |  |  |  |  |
|             | ABCDEFGH006                                                                       | Fred               | Johnson           |  |  |  |  |  |  |
|             | ABCDEFGH007                                                                       | Greg               | Johnson           |  |  |  |  |  |  |
|             | ABCDEFGH008                                                                       | Harv               | Johnson           |  |  |  |  |  |  |
|             | ABCDEFGH009                                                                       | Ira                | Johnson           |  |  |  |  |  |  |
|             |                                                                                   | 12345              | 678910 Next >     |  |  |  |  |  |  |
|             |                                                                                   |                    |                   |  |  |  |  |  |  |
|             |                                                                                   |                    |                   |  |  |  |  |  |  |
|             |                                                                                   | Turk               | s shanges helew   |  |  |  |  |  |  |
|             |                                                                                   | Type               | e changes below.  |  |  |  |  |  |  |

Clerk Maintenance Page with Confirmation Message

If you receive an error message, correct the error(s) and click **Submit** again.

# 7 Add Organization

The Add Organization function allows users with an administrative account to add multiple organizations to an existing Portal account. This feature offers the convenience of managing multiple organizations within one Provider Portal account as an alternative to creating separate Provider Portal accounts for each organization.

After adding an organization to an account, users with an administrative account are authorized to perform all tasks, as defined by the roles available for that organization.

In addition, account users granted the necessary permissions may move from one organization to another through the Switch Organization function without having to log out of the account.

To add an organization to an account:

- 1. Follow the steps in <u>Section 2 Request Portal Access</u> to request a PIN.
- 2. Once you have received the PIN letter, access the ForwardHealth Portal at <u>https://www.forwardhealth.wi.gov/</u>.
- 3. Log in to the account to which you wish to add the new organization.

Your secure Provider page will be displayed.

4. Click **Account** on the main menu at the top of the page.

The **Account Home** page will be displayed.

5. Click Add Organization.

The **Add Organization** page will be displayed.

| Add Organization                                                                                                    |                                                                                                    | ?      |  |  |  |  |  |  |  |  |
|----------------------------------------------------------------------------------------------------|----------------------------------------------------------------------------------------------------|--------|--|--|--|--|--|--|--|--|
| Required fields are indicated with an asterisk (*).                                                                                   |                                                                                                    |        |  |  |  |  |  |  |  |  |
|                                                                                                    |                                                                                                    |        |  |  |  |  |  |  |  |  |
| Please complete the fields below to add an organization to your account.                                                              |                                                                                                    |        |  |  |  |  |  |  |  |  |
| After adding the organization to your portal account, you have the authority to administer the portal activity for that organization. | After adding the organization to your portal account, you have the authority to administer the portal activity for that organization. |        |  |  |  |  |  |  |  |  |
|                                                                                                    |                                                                                                    |        |  |  |  |  |  |  |  |  |
| Provider Information                                                                                                    |                                                                                                    |        |  |  |  |  |  |  |  |  |
| Personal Identification Number (PIN)*                                                                                                 |                                                                                                    |        |  |  |  |  |  |  |  |  |
| Provider ID*                                                                                                    |                                                                                                    |        |  |  |  |  |  |  |  |  |
|                                                                                                    |                                                                                                    |        |  |  |  |  |  |  |  |  |
|                                                                                                    |                                                                                                    |        |  |  |  |  |  |  |  |  |
|                                                                                                    | <u>S</u> ubmit <u>C</u>                                                                                                    | Cancel |  |  |  |  |  |  |  |  |

### Add Organization Page

6. Enter the **Personal Identification Number (PIN)** sent to the organization in the PIN letter.

**Note:** Each organization needs to request and receive a PIN in order to be added to an existing Portal account. After receiving a PIN, users should follow the steps for adding an organization to an existing account instead of the steps outlined in Section 3 Set Up An Account.

- 7. Enter the provider's NPI or the Medicaid Provider ID in the **Provider ID** field.
- 8. Click **Submit**.

A confirmation message will be displayed at the top of the page.

| The following messages were generated:                                                                                                    |     |  |  |  |  |  |  |  |  |
|----------------------------------------------------------------------------------------------------|-----|--|--|--|--|--|--|--|--|
| SUCCESS adding PIN 6iWoaPmhE for Provider 9999999999 to your account.                                                                                                    |     |  |  |  |  |  |  |  |  |
| Add Organization                                                                                                    | 3   |  |  |  |  |  |  |  |  |
| Required fields are indicated with an asterisk (*).                                                                                                    |     |  |  |  |  |  |  |  |  |
| Please complete the fields below to add an organization to your account.<br>After adding the organization to your portal account, you have the<br>authority to administer the portal activity for that organization. |     |  |  |  |  |  |  |  |  |
| C Provider Information                                                                                                    |     |  |  |  |  |  |  |  |  |
| Personal Identification Number (PIN)* Provider ID*                                                                                                    |     |  |  |  |  |  |  |  |  |
|                                                                                                    |     |  |  |  |  |  |  |  |  |
| <u>Submit</u>                                                                                                    | cel |  |  |  |  |  |  |  |  |

Add Organization Page with Confirmation Message

If you receive an error message, correct the error(s) and click **Submit** again.

Once the organization is added to the Portal account, the user will be able to return to the Account Home page to switch to and perform tasks for the new organization's account.

**Note:** If an administrative account has a new organization added to it, clerks set up under the initial organization are not automatically linked to the new organization. Clerk administrative and clerk accounts need to be added to the new organization via the Clerk Maintenance function. See <u>Section 6.1 Add a Clerk</u>.

9. Click **Account** on the main menu at the top of the page to return to the Account Home page.

A dialog box will be displayed.

| Windows | Internet Explorer                                                                                                    |
|---------|----------------------------------------------------------------------------------------------------|
| 4       | Are you sure you want to navigate away from this page?<br>Warning: Modified data has not been saved.<br>Press OK to continue, or Cancel to stay on the current page. |
|         | OK Cancel                                                                                                    |

Dialog Box

### 10. Click **OK**.

The **Account Home** page will be displayed.

11. See <u>Section 8 Switch Organization</u> for information about switching to the added organization.

# 8 Switch Organization

Under the Switch Organization function:

- Users with administrative and clerk administrative accounts may assign role(s) to a clerk for a different organization within the same account without logging off.
- Clerks may perform tasks on behalf of multiple organizations within the same account without logging off.
- > Users may change their default login organization.

### 8.1 Switch to Organization

1. On the Account Home page, click Switch Organization.

The **Switch Organization** page will be displayed.

| You are logged in with NPI: 1234567890, Taxonomy Number: 100RC0000X, Zip Code: 53703, Financial Search |               |                      |              |       |         |                |            |                                  |          |                        |
|----------------------------------------------------------------------------------------------------|---------------|----------------------|--------------|-------|---------|----------------|------------|----------------------------------|----------|------------------------|
| Account » Switch Organization                                                                          |               |                      |              |       |         |                |            |                                  |          |                        |
| Switch Organization                                                                                    |               |                      |              |       |         |                |            |                                  |          |                        |
| Required fields are indicated with an asterisk (*).                                                    |               |                      |              |       |         |                |            |                                  |          |                        |
| NPI                                                                                                    | Provider ID   | Address              | City         | State | ZIP     | <u>ZIP + 4</u> | Taxonomy   | Provider Type                    | Payer    | Default<br>Provider ID |
| 1234567890                                                                                             | 01234567      | 92 E 88TH ST STE 300 | MADISON      | WI    | 53703   |                | 100RC0000X | Internal Medicine                | Medicaid | 1                      |
| 0090970097                                                                                             | 40046400      | 21 MAIN ST           | LA CROSEE    | WI    | 54601   |                | 000U00000X | Independent Lab                  | Medicaid |                        |
| 1711711711                                                                                             | 39003900      | 55 E OAK AVE         | OSHKOSH      | WI    | 54901   |                | 3000P1111X | Home Health/Personal Care Agency | Medicaid |                        |
|                                                                                                    |               |                      |              |       |         |                |            |                                  |          |                        |
|                                                                                                    |               |                      |              | Selec | t row a | bove to        | update.    |                                  |          |                        |
| Currently 5                                                                                            | Selected Pr   | ovider               |              |       |         |                |            |                                  |          |                        |
| currently c                                                                                            | ciccica i i i | JVIGCI               |              |       |         |                |            |                                  |          |                        |
| Current Pro                                                                                            | vider         |                      |              |       |         |                |            |                                  |          |                        |
|                                                                                                    |               |                      |              |       |         |                |            |                                  |          |                        |
| - Newly Selec                                                                                          | cted Provid   | ler                  |              |       |         |                |            |                                  |          |                        |
| NPI                                                                                                    |               |                      | Provider     | ID    |         |                |            |                                  |          |                        |
| Address                                                                                                |               |                      | Taxonor      | ay    |         |                |            |                                  |          |                        |
| City                                                                                                   |               |                      | Provider Tyr | )e    |         |                |            |                                  |          |                        |
| State                                                                                                  |               |                      | Defau        |       | 1       |                |            |                                  |          |                        |
| 710                                                                                                    |               |                      | Provider     | or    |         |                |            |                                  |          |                        |
| 216                                                                                                    | -             |                      | Pay          | ar    |         |                |            |                                  |          |                        |
|                                                                                                    |               |                      |              |       |         |                |            | Swit                             | ch To S  | et As Default          |
|                                                                                                    |               |                      |              |       |         |                |            |                                  |          |                        |

Switch Organization Page

The NPI or Provider ID that you are currently logged in under will be displayed at the top of the page and a list of available organizations for that account will be displayed below.

2. To switch organizations, click on the row containing the desired organization.

The organization's information will auto-populate in the **Currently Selected Provider** and **Newly Selected Provider** sections.

| Required fields are indicated with an asterisk (*).       Provider ID       Address       City       State       ZIP       ZIP + 4       Taxonomy       Provider Type       Payer       Default         12345677890       92 E 88TH ST STE 300       MADISON       WI       53703       100RC0000X       Internal Medicine       Medicaid       Image: Constraint of the constraint of the constra                                                                                                    | Switch Or    | ganization              |                      |                       |       |          |                |             |                                        |           | 3                      |
|----------------------------------------------------------------------------------------------------|--------------|-------------------------|----------------------|-----------------------|-------|----------|----------------|-------------|----------------------------------------|-----------|------------------------|
| NPI       Provider ID       Address       City       State       2IP       2IP       4       Taxonomy       Provider Type       Payer       Perver       Perver                                                                                                    | Required fie | ated with an asterisk ( |                      |                       |       |          |                |             |                                        |           |                        |
| Initial and the provider in provider in the provider in the pro | NDT          | Provider ID             | Address              | City                  | State | 710      | 710 + 4        | Тахолоту    | Provider Type                          | Paver     | Default<br>Provider ID |
| 0090970097       4046400       21 MAIN ST       LA CROSEE       WI       54601       00000000X       Independent Lab       Medicaid         1711711711       39003900       55 E OAK AVE       OSHKOSH       WI       54901       3000P1111X       Home Health/Personal Care Agency       Medicaid         Currently Selected Provider         Current Provider       00909070097         Newly Selected Provider       Frovider ID       40046400         Address       21 MAIN ST       Taxonomy       00000000X         City       LA CROSSE       Provider Type       Independent Lab         Provider ID       Default       Provider ID       Provider ID         ZIP       54601       -       Payer       Medicaid                                                                                                    | 123456789    | 01234567                | 92 E 88TH ST STE 300 | MADISON               | WI    | 53703    | <u>218 1 1</u> | 100RC0000X  | Internal Medicine                      | Medicaid  |                        |
| 1711711711 39003900 55 E OAK AVE       OSHKOSH WI 54901       3000P1111X Home Health/Personal Care Agency Medicaid         Select or w above to update.         Currently Selected Provider         Current Provider 00909070097         Newly Selected Provider       Provider ID 40046400         Address 21 MAIN ST       Taxonemy 000U00000X         City LA CROSSE       Provider Type Independent Lab         Default       Provider ID         ZIP 54601       Payer Medicaid                                                                                                    | 0090970093   | 40046400                | 21 MAIN ST           | LA CROSEE             | wī    | 54601    |                | 000000000   | Independent Lab                        | Medicaid  |                        |
| Select row above to update.       Currently Selected Provider       Current Provider 00909070097       Newly Selected Provider       Address 21 MAIN ST       Taxonomy 000U0000X       City LA CROSSE       Provider TD       Default       Provider ID       State WI       ZIP 54601       Switch To       Set As Default                                                                                                    | 171171171    | 39003900                | 55 E OAK AVE         | OSHKOSH               | WI    | 54901    |                | 3000P1111X  | Home Health/Personal Care Agency       | Medicaid  |                        |
| Select row above to update.         Currently Selected Provider         Current Provider 00909070097       Provider ID 40046400         Address 21 MAIN ST       Taxonomy 000U00000X         City LA CROSSE       Provider Type Independent Lab         Default       Default         ZIP 54601       Payer Medicaid                                                                                                    |              | 55005500                | JUL CONCATE          | OSINOSI               | ***   | 34501    |                | 50001 11111 | fione ficanti, recommender en en geney | Pleareata |                        |
| Select row above to update.         Currently Selected Provider         Current Provider 00909070097         NPI 00909070097         Provider ID 40046400         Address 21 MAIN ST         Taxonomy 000U00000X         City LA CROSSE         Provider Type Independent Lab         State WI         Provider ID         ZIP 54601         Switch To         Set As Default                                                                                                    |              |                         |                      |                       |       |          |                |             |                                        |           |                        |
| Currently Selected Provider         Current Provider 00909070097         Newly Selected Provider         NPI 00909070097       Provider ID 40046400         Address 21 MAIN ST       Taxonomy 000U00000X         City LA CROSSE       Provider Type Independent Lab         State WI       Default         ZIP 54601       Payer Medicaid         switch To       Set As Default                                                                                                    |              |                         |                      | 9                     | Selec | t row ab | ove to         | update.     |                                        |           |                        |
| Current Provider 00909070097         Newly Selected Provider         NPI 00909070097       Provider ID 40046400         Address 21 MAIN ST       Taxonomy 000U00000X         City LA CROSSE       Provider Type Independent Lab         State WI       Default         Provider ID       Provider ID         ZIP 54601       Payer Medicaid                                                                                                    | Currently    | Selected Pr             | ovider               |                       |       |          |                |             |                                        |           |                        |
| Newly Selected Provider         NPI 00909070097       Provider ID 40046400         Address 21 MAIN ST       Taxonomy 000U00000X         City LA CROSSE       Provider Type Independent Lab         State WI       Default         ZIP 54601       Payer Medicaid                                                                                                    | Current P    | rovider 009             | 00070007             |                       |       |          |                |             |                                        |           |                        |
| Newly Selected Provider         NPI 00909070097       Provider ID 40046400         Address 21 MAIN ST       Taxonomy 000U00000X         City LA CROSSE       Provider Type Independent Lab         State WI       Default         ZIP 54601       Payer Medicaid                                                                                                    | Currence     | TOvider 005.            | 19070057             |                       |       |          |                |             |                                        |           |                        |
| Newly Selected Provider         NPI       00909070097       Provider ID       40046400         Address       21 MAIN ST       Taxonomy       00000000X         City       LA CROSSE       Provider Type       Independent Lab         State       WI       Default       Provider ID         ZIP       54601       -       Payer       Medicaid                                                                                                    |              |                         |                      |                       |       |          |                |             |                                        |           |                        |
| NPI     00909070097     Provider ID     40046400       Address     21 MAIN ST     Taxonomy     00000000X       City     LA CROSSE     Provider Type     Independent Lab       State     WI     Provider ID     Image: Comparison of the state of the state of th                                                                                                    | Newly Sel    | ected Provid            | ler                  |                       |       |          |                |             |                                        |           |                        |
| NPI     009090/009/     Provider ID     40040400       Address     21 MAIN ST     Taxonomy     00000000X       City     LA CROSSE     Provider Type     Independent Lab       State     WI     Default       ZIP     54601     -     Payer       Medicaid     Switch To     Set As Default                                                                                                    | NDT          | 000007000               | -                    | Dravidar I            | - 40  | 046400   |                |             |                                        |           |                        |
| Address     21 MAIN ST     Taxonomy     000U00000X       City     LA CROSSE     Provider Type     Independent Lab       State     WI     Default       ZIP     54601     Payer       Medicaid     Switch To     Set As Default                                                                                                    | NP1          | 0090907009              | /                    | Provider 1            | J 40  | 040400   |                |             |                                        |           |                        |
| City     LA CROSSE     Provider Type     Independent Lab       State     WI     Default<br>Provider ID     Image: City of the state of the state of t                                                            | Address      | 21 MAIN ST              |                      | Taxonom               | y 00  | 00000000 | 0X             |             |                                        |           |                        |
| State     WI     Default<br>Provider ID       ZIP     54601     -       Payer     Medicaid   Switch To Set As Default                                                                                                    | City         | LA CROSSE               |                      | Provider Typ          | e In  | depende  | ent Lab        |             |                                        |           |                        |
| ZIP 54601 - Payer Medicaid                                                                                                    | State        | WI                      |                      | Defaul<br>Provider If | lt 🗆  |          |                |             |                                        |           |                        |
| Switch To Set As Default                                                                                                    | ZIP          | 54601 -                 |                      | Paye                  | ar Me | edicaid  |                |             |                                        |           |                        |
|                                                                                                    |              |                         |                      |                       |       |          |                |             | Suitz                                  | h To S    | at As Default          |
|                                                                                                    |              |                         |                      |                       |       |          |                |             |                                        |           | et As Delading         |
|                                                                                                    |              |                         |                      |                       |       |          |                |             |                                        |           |                        |

Switch Organization Page with Auto-populated Information

3. If you wish to switch to the selected organization's account, click **Switch To**.

A dialog box will appear to confirm your selection.

| Windows Internet Explorer  |                                |
|----------------------------|--------------------------------|
| Would you like to switch t | o the Newly Selected Provider? |
|                            | OK Cancel                      |

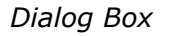

4. Click **OK**.

You will be returned to the secure Provider page. The NPI you switched to will be displayed at the top of the page.

You are logged in with NPI: 0090970097, Taxonomy Number: 000U00000X, Zip Code: 54601, Financial Payer: Medicaid

Log In Information

# 8.2 Set As Default Login Organization

1. To make an organization your default login user, on the Switch Organization page, click the row of the desired organization.

The organization's information will auto-populate in the **Currently Selected Provider** and **Newly Selected Provider** sections.

| Switch Or    | ganization     |                    |             |                  |         |                |            |                 |          |                        | ?    |
|--------------|----------------|--------------------|-------------|------------------|---------|----------------|------------|-----------------|----------|------------------------|------|
| Required fie | elds are indic | ated with an aster | risk (*).   |                  |         |                |            |                 |          |                        |      |
| NPI          | Provider ID    | Address            | City        | State            | ZIP     | <u>ZIP + 4</u> | Taxonomy   | Provider Type   | Payer    | Default<br>Provider ID |      |
| 139671396    | 7 38003800     | 1 SHARP RD         | WATERFORD   | WI               | 53185   |                | 20000000X  | Physician Group | Medicaid | 1                      |      |
| 160981609    | 3 24002400     | 24 PLINE RD        | MADISON     | WI               | 53719   |                | 200R00000X | Physician       | Medicaid |                        |      |
|              |                |                    |             |                  |         |                |            |                 |          |                        |      |
|              |                |                    | 5           | Select           | row abo | ove to u       | ıpdate.    |                 |          |                        |      |
| ⊂ Currently  | Selected Pr    | rovider            |             |                  |         |                |            |                 |          |                        |      |
| Current      | rovidor 160    | 0916009            |             |                  |         |                |            |                 |          |                        |      |
| Current      | Towner 100     | 9810098            |             |                  |         |                |            |                 |          |                        |      |
|              |                |                    |             |                  |         |                |            |                 |          |                        |      |
| Newly Se     | lected Provi   | der                |             |                  |         |                |            |                 |          |                        |      |
| NPI          | 1609816098     | }                  | Provid      | der ID           | 240024  | 100            |            |                 |          |                        |      |
| Address      | 24 PLINE RD    |                    | Taxo        | nomy             | 200R00  | 0000X          |            |                 |          |                        |      |
| City         | MADISON        |                    | Provider    | Type             | Physici | an             |            |                 |          |                        |      |
| State        | State WI       |                    | D<br>Provid | efault<br>der ID |         |                |            |                 |          |                        |      |
| ZIP          | 53719 -        |                    |             | Payer            | Medica  | id             |            |                 |          |                        |      |
|              |                |                    |             |                  |         |                |            |                 | s        | Switch To Set As Def   | ault |
|              |                |                    |             |                  |         |                |            |                 |          |                        |      |
|              |                |                    |             |                  |         |                |            |                 |          |                        |      |

Switch Organization Page with Auto-populated Information

2. Click **Set As Default**.

The Switch Organization page will refresh and check marks will be displayed in the **Default Provider ID** boxes for the selected organization.

| Switch Or                   | ganization     |                  |            |                  |         |                |            |                              |              |                        | ?              |
|-----------------------------|----------------|------------------|------------|------------------|---------|----------------|------------|------------------------------|--------------|------------------------|----------------|
| Required fie                | elds are indic | ated with an ast | erisk (*). |                  |         |                |            |                              |              |                        |                |
| NPI                         | Provider ID    | Address          | City       | State            | ZIP     | <u>ZIP + 4</u> | Taxonomy   | Provider Type                | <u>Payer</u> | Default<br>Provider ID |                |
| 1609816098                  | 24002400       | 24 PLINE RD      | MADISON    | WI               | 53185   |                | 200000000X | Physician Group<br>Physician | Medicaid     | <b>V</b>               |                |
| Select row above to update. |                |                  |            |                  |         |                |            |                              |              |                        |                |
| Currently Selected Provider |                |                  |            |                  |         |                |            |                              |              |                        |                |
| Current P                   | rovider 160    | 9816098          |            |                  |         |                |            |                              |              |                        |                |
|                             |                |                  |            |                  |         |                |            |                              |              |                        |                |
| - Newly Sel                 | lected Provid  | der              |            |                  |         |                |            |                              |              |                        |                |
| NPI                         | 1609816098     |                  | Provi      | der ID           | 240024  | 00             |            |                              |              |                        |                |
| Address                     | 24 PLINE RD    | )                | Taxo       | nomy             | 200R00  | 000X           |            |                              |              |                        |                |
| City                        | MADISON        |                  | Provider   | Туре             | Physici | an             |            |                              |              |                        |                |
| State                       | IW             |                  | D<br>Provi | efault<br>der ID |         |                |            |                              |              |                        |                |
| ZIP                         | 53719 -        |                  |            | Payer            | Medica  | id             |            |                              |              |                        |                |
|                             |                |                  |            |                  |         |                |            |                              | S            | witch To               | Set As Default |
|                             |                |                  |            |                  |         |                |            |                              |              |                        |                |

### Switch Organization Page

The selected organization will automatically be the user each time you log into your account.

# 9 Messages

The **Messages** page acts as a one-way message center for providers to receive electronic notifications and provider publications from ForwardHealth. The most recent messages are also displayed on your secure Provider page.

Messages are sent to your account by ForwardHealth and are available from the date sent to the expiration date. A message is removed from the Messages page if the user manually removes it or if it is automatically removed on the expiration date set by ForwardHealth.

1. On the Account Home page, click **Messages.** 

Messages ? Date Sent Expiration Date Category Subject Remove Message Claims submitted to ForwardHealth for services identified by 10/06/2010 10/06/2011 Notification Test 2 services identified by unlisted (NOC) proc This is the message for testing test case 44614 to verify changes made to Alert This is for test cas secure This is for test case 12/29/2010 12/29/2011 Introduction Testing more web mes 44845 Testing web user name 12/29/2010 12/29/2011 Alert Another web message send to option You are receiving this message because you are listed as the Electronic Funds Tr Alert ForwardHealth Electr 08/04/2011 09/03/2011 You are receiving this message because you 08/10/2011 09/09/2011 Alert ForwardHealth Electr are listed as the Electronic Funds Tr You are receiving this message because you 08/10/2011 09/09/2011 Alert ForwardHealth Electr are listed as the Electronic Funds Tr <u>R</u>emove

The **Messages** page will be displayed.

### Messages Page

2. Click the desired message.

If there is only one message, the message and Message section will be displayed automatically.

The **Message** section will be displayed at the bottom of the page.

| $\sim\sim\sim\sim\sim\sim\sim$ | ~~~~~~~~~~~~~~~~~~~~~~~~~~~~~~~~~~~~~~~                                                                                                    | Electronic Funds Tr                                                                                      | server server se | -v~                                                 | m                                                              |                |  |  |
|--------------------------------|----------------------------------------------------------------------------------------------------|----------------------------------------------------------------------------------------------------|----------------------------------------------------------------------------------------------------|-----------------------------------------------------|----------------------------------------------------------------|----------------|--|--|
| Alert Fo                       | orwardHealth Electr                                                                                                    | You are receiving this<br>message because you<br>are listed as the<br>Electronic Funds Tr                | 08/10/2011 09/09,                                                                                                    | /2011 🔲                                             |                                                                |                |  |  |
|                                |                                                                                                    |                                                                                                    |                                                                                                    |                                                     |                                                                | <u>R</u> emove |  |  |
| ·                              |                                                                                                    |                                                                                                    |                                                                                                    |                                                     |                                                                |                |  |  |
| Message                        |                                                                                                    |                                                                                                    |                                                                                                    |                                                     |                                                                | 3              |  |  |
| Category                       | Alert                                                                                                    |                                                                                                    |                                                                                                    |                                                     |                                                                |                |  |  |
| Subject                        | ForwardHealth Ele<br>Changed                                                                                                    | ctronic Funds Transfer:                                                                                  | Notice of EFT Acc                                                                                                    | ount Infor                                          | mation                                                         |                |  |  |
|                                | You are receiving t<br>Transfer (EFT) cor<br>Provider:                                                                                                    | this message because y<br>stact and/or the Portal                                                        | ou are listed as the<br>Administrator for th                                                                                                    | e Electron<br>1e followin                           | ic Funds<br>g ForwardHealth                                    |                |  |  |
|                                | Provider ID/NPI:<br>Taxonomy Number<br>Zip Code:<br>Financial Payer: TX                                                                                                    | 1234567890<br>: 100RC0000X(if applic:<br>53703<br>(IX                                                    | able)                                                                                                    |                                                     |                                                                |                |  |  |
|                                | This message is to<br>this Provider's EFT                                                                                                    | inform you that key EF<br>. EFT Account informati                                                        | T Account informa<br>on may include:                                                                                                    | tion has b                                          | een changed for                                                |                |  |  |
|                                | <ul> <li>Financial Ins</li> <li>Account nur</li> <li>Account typ</li> <li>Account hol</li> </ul>                                                                                                    | titution information<br>nber<br>e<br>der name                                                            |                                                                                                    |                                                     |                                                                |                |  |  |
| Message                        | To view the specif<br>log on to your sect<br>this provider. The<br>they originated.                                                                                                    | ic changes made to you<br>ure ForwardHealth Porta<br>EFT History will describe                           | Ir provider's EFT Ad<br>Account and revi<br>the change(s) th                                                                                                    | ccount inf<br>iew the EF<br>at were m               | ormation, please<br>T History for<br>ade and where             |                |  |  |
|                                | Some EFT Account<br>directly from the b<br>of these changes I<br>authorized change<br>change(s) made.                                                                                                    | : information may be ch<br>ank/financial institution<br>yy your bank; however,<br>s, please contact your | anged as a result o<br>You should already<br>if you have not be<br>bank/financial insti                                                                                                    | of informat<br>y have be<br>een made<br>tution to v | tion received<br>on made aware<br>aware of bank-<br>verify any |                |  |  |
|                                | Some EFT Account information may be changed by Portal Administrators or Authorized<br>Portal Users (Authorized PortalUsers are portal users who have been granted access to<br>the "EFT role" by the Portal Administrator).Portal Administrators can control access to<br>all EFT information by granting/restricting access to the "EFT role" on the Portal. If you<br>believe the EFT Account information was incorrectly changed by a Portal user, please<br>work with your Portal Administrator to correct the information and rectify any<br>inappropriate access by users. |                                                                                                    |                                                                                                    |                                                     |                                                                |                |  |  |
|                                | If you have any questions regarding this message, please contact Provider Services at (800) 947-9627.                                                                                                    |                                                                                                    |                                                                                                    |                                                     |                                                                |                |  |  |
|                                | Sincerely,<br>ForwardHealth                                                                                                    |                                                                                                    |                                                                                                    |                                                     |                                                                |                |  |  |
| Date Sent                      | 08/10/2011                                                                                                    |                                                                                                    |                                                                                                    |                                                     |                                                                |                |  |  |
| Expiration Date                | 09/09/2011                                                                                                    |                                                                                                    |                                                                                                    |                                                     |                                                                |                |  |  |

### Message Section

- 3. To delete a message:
  - a. Click the **Remove** box next to the message.

| Messages     |                      |                                                                                           |                            |                    |        |              | ?  |
|--------------|----------------------|-------------------------------------------------------------------------------------------|----------------------------|--------------------|--------|--------------|----|
| Category     | Subject              | Message                                                                                   | <u>Date</u><br><u>Sent</u> | Expiration<br>Date | Remove |              |    |
| Notification | Test 2               | Claims submitted to<br>ForwardHealth for<br>services identified by<br>unlisted (NOC) proc | 10/06/2010                 | 10/06/2011         |        |              |    |
| Alert        | This is for test cas | This is the message for<br>testing test case 44614 to<br>verify changes made to<br>secure | 10/22/2010                 | 10/22/2011         |        |              |    |
| Introduction | Testing more web mes | This is for test case<br>44845                                                            | 12/29/2010                 | 12/29/2011         |        |              |    |
| Alert        | Another web message  | Testing web user name<br>send to option                                                   | 12/29/2010                 | 12/29/2011         |        |              |    |
| Alert        | ForwardHealth Electr | You are receiving this<br>message because you<br>are listed as the<br>Electronic Funds Tr | 08/04/2011                 | 09/03/2011         |        |              |    |
| Alert        | ForwardHealth Electr | You are receiving this<br>message because you<br>are listed as the<br>Electronic Funds Tr | 08/10/2011                 | 09/09/2011         |        |              |    |
| Alert        | ForwardHealth Electr | You are receiving this<br>message because you<br>are listed as the<br>Electronic Funds Tr | 08/10/2011                 | 09/09/2011         |        |              |    |
|              |                      |                                                                                           |                            |                    |        | <u>R</u> emo | ve |

Messages Page

b. Click **Remove**.

The message will be deleted from the Messages page.